# LaVie Touch

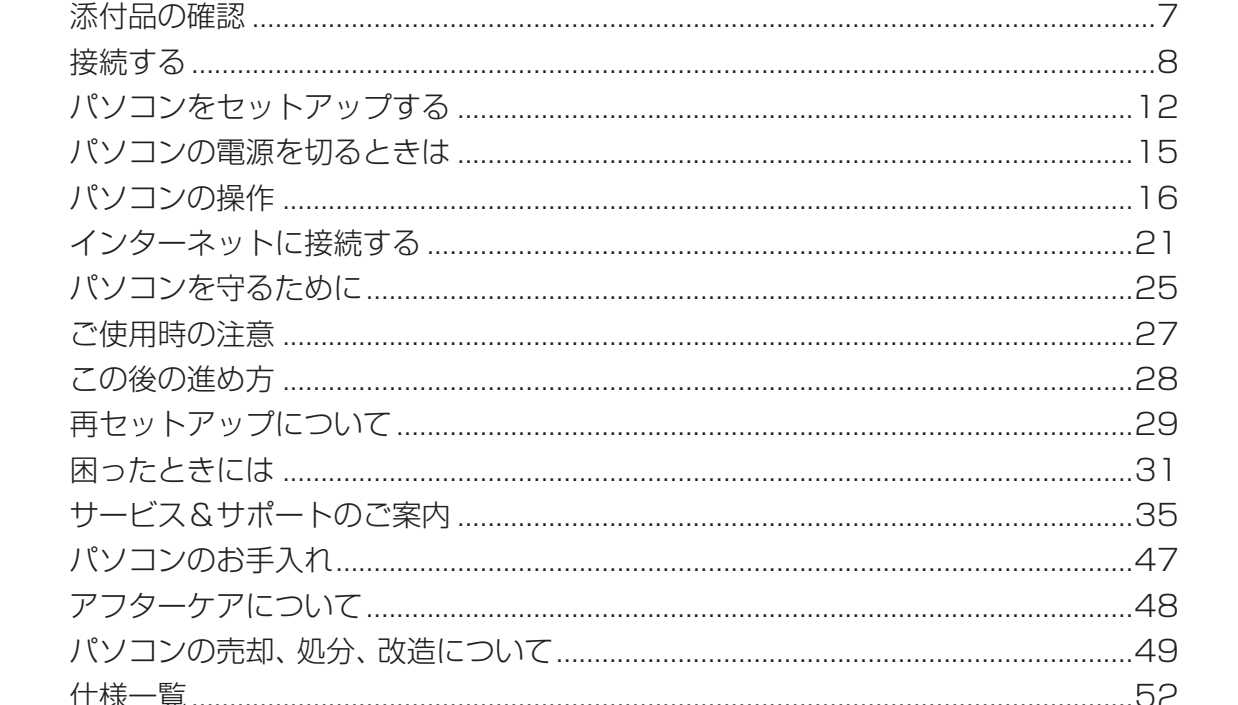

型番と製造番号の確認 7

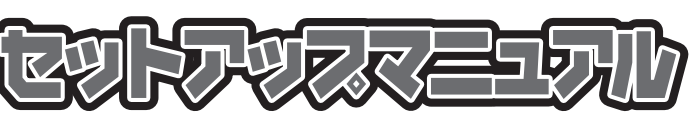

このたびはLaVie Touchをご購入いただき ありがとうございます。 このマニュアルでは、添付品の確認や パソコンの接続、Windowsのセットアップ 方法などを説明しています。

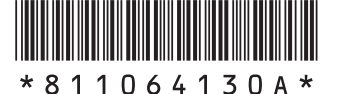

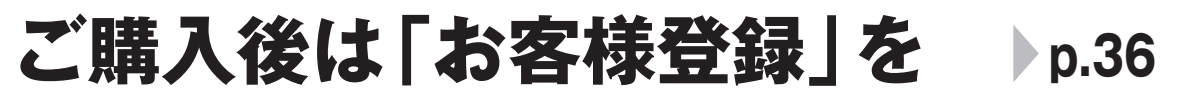

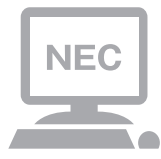

パソコンのセットアップが終わったら、すぐに 121wareの「お客様登録」をしましょう。 電話サポートや優待サービスなど、さまざまな特典が 利用できるようになります。

## 困ったときは

使い方がわからなくなったときや、パソコンの調子が悪くなったときは、 あわてずに次のステップで調べてみましょう。

## Step1 マニュアルやインターネットで調べる p.31

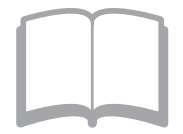

まずはパソコンに添付されているマニュアルを開いて みましょう。

また、121wareのホームページでは様々なサポート 情報が提供されています。インターネットが使えると きは、121wareのホームページ(121ware.com)に アクセスして調べてみましょう。

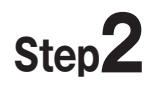

## 電話で相談する

p.35

p.43

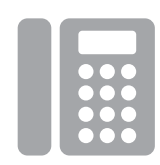

NECのパソコンに関する技術的な質問を電話で承ります。 マニュアルやインターネットで調べてもわからないときは、専門のスタッフに電話で相談してみましょう。

## Step**3**

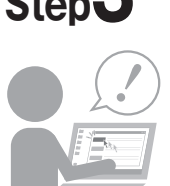

インターネットにつながらない、ウイルスに感染した かもしれない、その他、どうしても問題が解決しない ときは、電話一本でスタッフがご自宅に駆けつけます。

出張サポートを依頼する

#### ◆このマニュアルで使用している記号や表記には、次のような意味があります

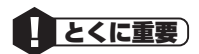

してはいけないことや、必ずしていただきたいこと、とくに大切な注意を説明しています。よく読んで注意を守ってください。場合によっては、人が傷害を負ったり、費用が必要になったりする可能性があります。また、作ったデータの消失、使用しているソフトの破壊、パソコンの破損の可能性もあります。

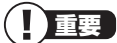

注意していただきたいことを説明しています。よく読んで注意を守ってください。場合によっては、 作ったデータの消失、使用しているソフトの破壊、パソコンの破損の可能性があります。

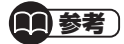

パソコンをお使いになる際のヒントやポイントとなる説明です。

参照 関連する情報が書かれている所を示しています。

#### ◆このマニュアルの表記では、次のようなルールを使っています

【 】 | 【 】で囲んである文字は、キーボードのキーを指します。

**DVD/CDドライブ** DVDスーパーマルチドライブを指します。

#### ◆番号検索について

このマニュアルに出てくる検索番号(8桁の数字)を画面で見るマニュアル「ソフト&サポートナビゲーター」で入力して検 索すると、詳しい説明や関連する情報を表示できます。

例)検索番号が「91060010」の場合

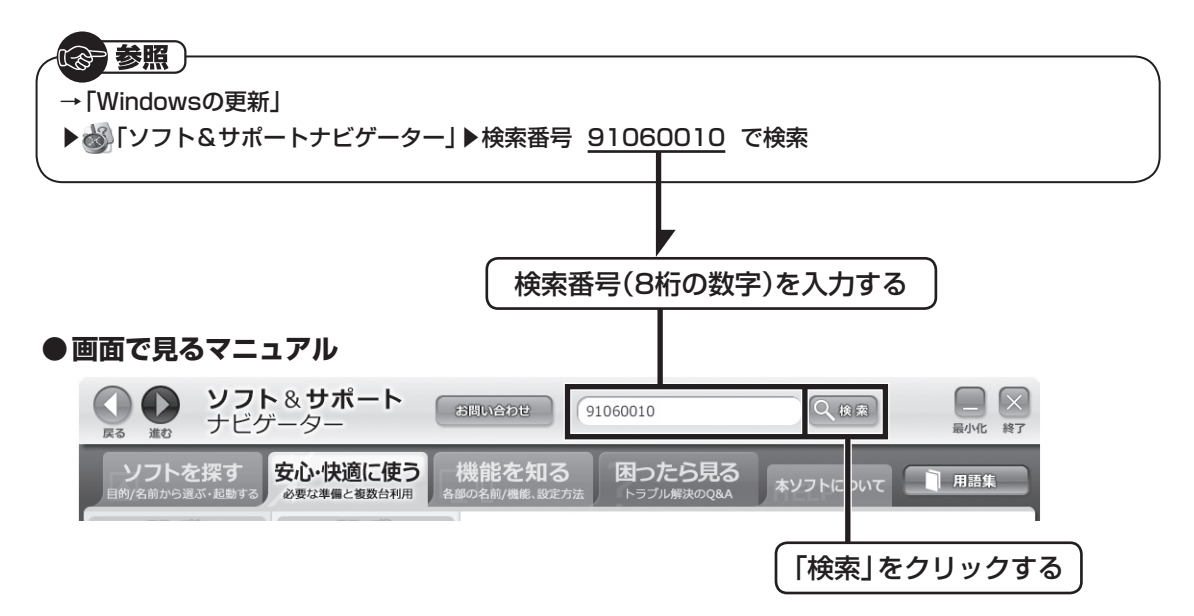

#### ◆本文中の画面やイラスト、ホームページについて

- ・本文中の画面やイラスト、ホームページは、モデルによって異なることがあります。また、実際の画面と異なることがあ ります。
- ・記載している内容は、このマニュアルの制作時点のものです。お問い合わせ先の窓口やサービス内容、住所、電話番号、ホームページの内容やアドレスなどが変更されている場合があります。あらかじめご了承ください。

#### ◆本文中のパソコンを操作する際の表記について

このマニュアルでは、Windowsを操作する場合にマウスを使う手順で説明しています。必要に応じてタッチ操作を使用してください。

#### ◆このマニュアルでは、各モデル(機種)を次のような呼び方で区別しています

ご購入された製品のマニュアルで表記されているモデル名を確認してください。

| Windows 7 Home<br>Premiumモデル         | Windows 7 Home Premiumがあらかじめインストールされているモデルのことです。                                         |
|--------------------------------------|------------------------------------------------------------------------------------------|
| Office 2010<br>モデル                   | Office Home & Business 2010が添付されているモデルのことです。                                             |
| l 1nテクノロジー対応<br>ワイヤレスLAN<br>(bgn)モデル | IEEE802.11b/g(2.4GHz)、およびIEEE802.11n(2.4GHz)の規格に対応したワイヤレス<br>LANインターフェイスを内蔵しているモデルのことです。 |

#### ◆周辺機器について

- ・ 接続する周辺機器および利用するソフトウェアが、各種インターフェイスに対応している必要があります。
- ・他社製増設機器、および増設機器に添付のソフトウェアにつきましては、動作を保証するものではありません。他社製 品との接続は、各メーカにご確認の上、お客様の責任においておこなってくださるようお願いいたします。

#### ◆このマニュアルで使用しているソフトウェア名などの正式名称

| (正式名称)                                                                                                    |
|----------------------------------------------------------------------------------------------------|
| Windows® 7 Home Premium Service Pack 1 (SP1)                                                              |
| $Microsoft^{\scriptscriptstyle (\!\!\!\!\!\!\!\!\!\!\!\!\!\!\!\!\!\!\!\!\!\!\!\!\!\!\!\!\!\!\!\!\!\!\!\!$ |
| ウイルスバスター2011 クラウド™                                                                                        |
| Windows <sup>®</sup> Internet Explorer <sup>®</sup>                                                       |
|                                                                                                    |
| Windows® Update                                                                                           |
|                                                                                                    |

| シリーブタ       | 型名(型番)                   | 表記の区分                            |                              |                |  |
|-------------|--------------------------|----------------------------------|------------------------------|----------------|--|
| シリース名       |                          | ワイヤレスLAN                         | OS                           | 添付ソフト          |  |
| LaVie Touch | LT550/FS<br>(PC-LT550FS) | 1 1nテクノロジー対応ワイヤ<br>レスLAN(bgn)モデル | Windows 7 Home<br>Premiumモデル | Office 2010モデル |  |

#### ご注意

(1)本書の内容の一部または全部を無断転載することは禁じられています。

- (2)本書の内容に関しては将来予告なしに変更することがあります。
- (3)本書の内容については万全を期して作成いたしましたが、万一ご不審な点や誤り、記載もれなどお気づきのことがありましたら、121コンタクトセンターへご連絡ください。落丁、乱丁本はお取り替えいたします。
- (4)当社では、本装置の運用を理由とする損失、逸失利益等の請求につきましては、(3)項にかかわらずいかなる責任も負 いかねますので、予めご了承ください。
- (5)本装置は、医療機器、原子力設備や機器、航空宇宙機器、輸送設備や機器など、人命に関わる設備や機器、および高度な 信頼性を必要とする設備や機器などへの組み込みや制御等の使用は意図されておりません。これら設備や機器、制御 システムなどに本装置を使用され、人身事故、財産損害などが生じても、当社はいかなる責任も負いかねます。
- (6) 海外における保守・修理対応は、海外保証サービス [NEC UltraCare<sup>SM</sup> International Service] 対象機種に限り、当社 の定めるサービス対象地域から日本への引取修理サービスを行います。サービスの詳細や対象機種については、以下の ホームページをご覧ください。

http://121ware.com/ultracare/jpn/

(7)本機の内蔵ハードディスク(またはSSD)にインストールされているWindows<sup>®</sup> 7 Starter、Windows<sup>®</sup> 7 Home Premium、Windows<sup>®</sup> 7 Professional、Windows<sup>®</sup> 7 EnterpriseまたはWindows<sup>®</sup> 7 Ultimateおよび本機に添 付のCD-ROM、DVD-ROMは、本機のみでご使用ください。

(8) ソフトウェアの全部または一部を著作権者の許可なく複製したり、複製物を頒布したりすると、著作権の侵害となります。

(9) ハードウェアの保守情報をセーブしています。

Microsoft、Windows、Internet Explorer、Excel、Office ロゴ、OneNote、Outlook、PowerPointは、米国Microsoft Corporationおよび/またはその関連会社の商標です。

インテル、Intel、インテル® Atom<sup>™</sup> プロセッサーはアメリカ合衆国およびその他の国におけるIntel Corporation またはその子会社の商標 または登録商標です。

Bluetoothワードマークとロゴは、Bluetooth SIG, Inc.の所有であり、NECはライセンスに基づきこのマークを使用しています。

SDXC、SDHC、SD、microSDHC、microSD、ロゴはSD-3C, LLCの商標です。

BIGLOBEは、NECビッグローブ株式会社の登録商標です。

「Yahoo!」は、Yahoo!Inc.の登録商標です。

ヤフー株式会社は、これに関する権利を有しています。

デジブックは株式会社トリワークスの登録商標です。

その他、本マニュアルに記載されている会社名、商品名は、各社の商標または登録商標です。

© NEC Personal Computers, Ltd. 2011 NECパーソナルコンピュータ株式会社の許可なく複製・改変などを行うことはできません。

#### ■輸出に関する注意事項

本製品(ソフトウェアを含む)は日本国内仕様であり、外国の規格等には準拠していません。

本製品を日本国外で使用された場合、当社は一切責任を負いかねます。

従いまして、当社は本製品に関し海外での保守サービスおよび技術サポート等は行っていません。(ただし、海外保証 サービス [NEC UltraCare<sup>SM</sup> International Service]対象機種については、ご購入後一年間、日本への引取修理サー ビスを受けられます。)

本製品の輸出(個人による携行を含む)については、外国為替及び外国貿易法に基づいて経済産業省の許可が必要となる 場合があります。 必要な許可を取得せずに輸出すると同法により罰せられます。 輸出に際しての許可の要否については、ご購入頂いた販売店または当社営業拠点にお問い合わせください。

#### Notes on export

This product (including software) is designed under Japanese domestic specifications and does not conform to overseas standards. NEC<sup>\*1</sup> will not be held responsible for any consequences resulting from use of this product outside Japan. NEC<sup>\*1</sup> does not provide maintenance service nor technical support for this product outside Japan. (Only some products which are eligible for NEC UltraCare<sup>SM</sup> International Service can be provided with acceptance service of repair inside Japan for one year after the purchase date.)

Export of this product (including carrying it as personal baggage) may require a permit from the Ministry of Economy, Trade and Industry under an export control law. Export without necessary permit is punishable under the said law. Customer shall inquire of NEC sales office whether a permit is required for export or not.

\*1: NEC Personal Computers, Ltd.

## 型番と製造番号の確認

## パソコン本体の保証書を見る

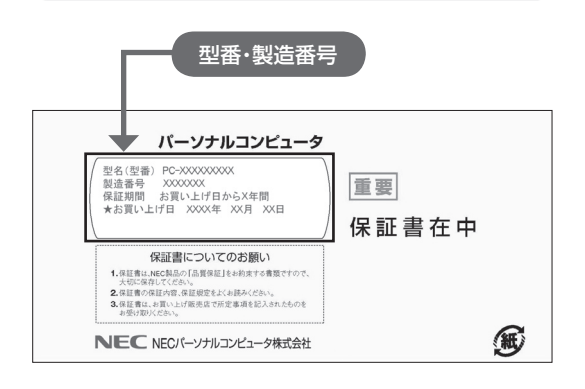

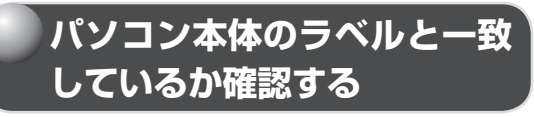

#### ●パソコン本体背面(バッテリパック取り付け前)

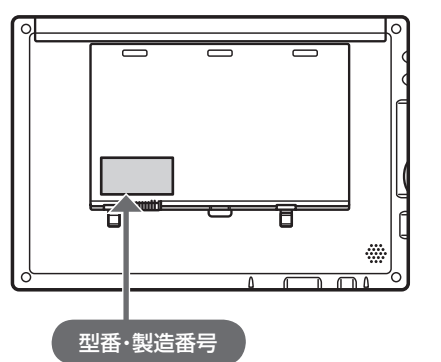

! 重要

- ・機器に記載された番号が保証書と異なってい る場合は、NECサポート窓口(121コンタクト センター)(p.7)にお問い合わせください。
- ・保証書は所定事項(販売店名、お買い上げ日な ど)が記入されていることを確認して、保管し ておいてください。保証期間中に万一故障した 場合は、保証書記載内容に基づいて修理いたし ます。保証期間終了後の修理については、NEC サポート窓口(121コンタクトセンター)にお 問い合わせください。

## 添付品の確認

### 添付品を確認する

パソコンの箱を開けたら、まずは添付の『添付品 を確認してください』を見ながら、添付品がそ ろっているかを確認してください。万一、足りな いものがあったり、添付品の一部が破損していた ときは、すぐに下記までお問い合わせください。

## NECサポート窓口(121(ワントゥワン)コン タクトセンター) (120-977-121)

※音声ガイダンスにしたがって、「故障診断・修理 受付」を選択してください。

※電話番号をよくお確かめになり、おかけください。

※携帯電話やPHS、もしくはIP電話など、上記電 話番号をご利用いただけないお客様は次の電話 番号へおかけください。

03-6670-6000(通話料お客様負担)

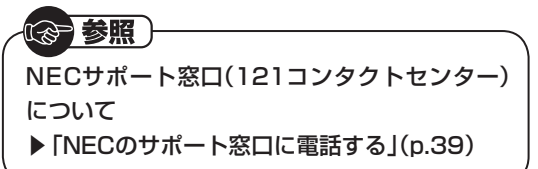

#### ●「電子マニュアルビューア」について

このパソコンに添付されているマニュアルを NECパーソナル商品総合情報サイト「121ware. com」の「電子マニュアルビューア」でご覧いた だくことができます。また、ご購入時以降のさま ざまな情報に対応した、最新のマニュアルをご覧 いただける場合もあります。

「電子マニュアルビューア」はインターネットに 接続後、次のURLからご利用いただけます。 (http://121ware.com/e-manual/m/nx/ index.htm)

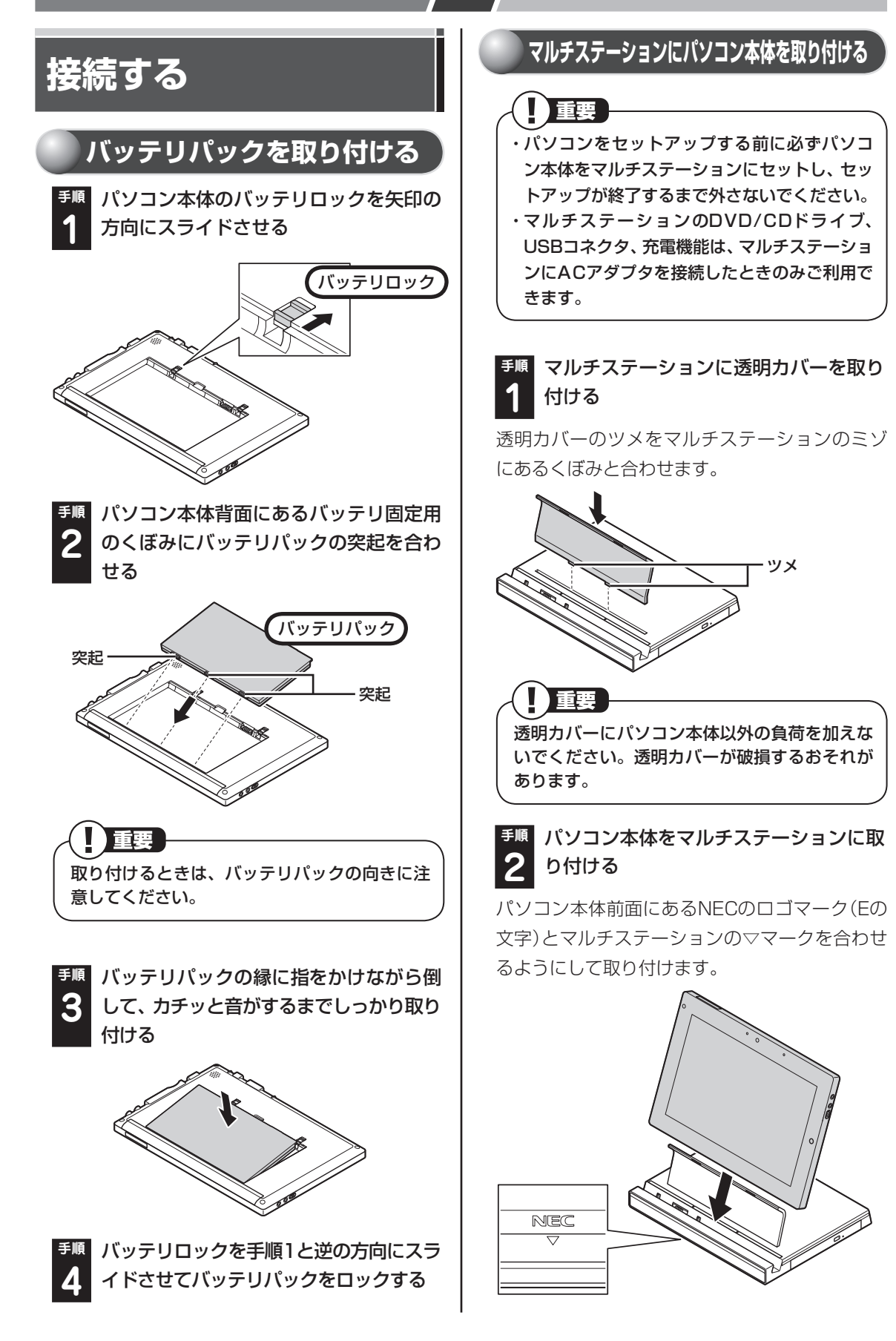

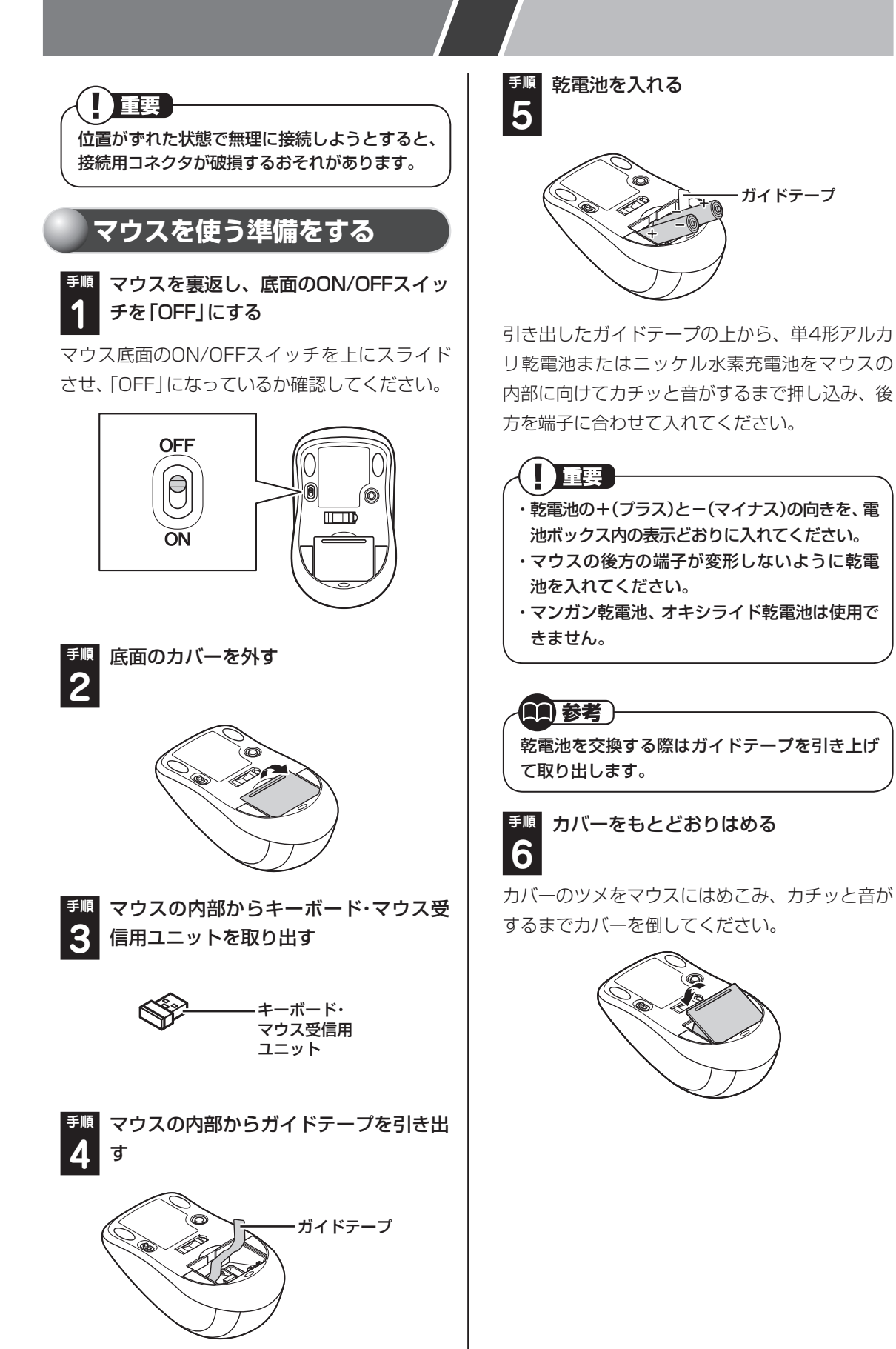

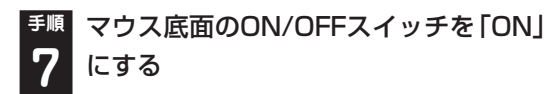

マウス底面のON/OFFスイッチを下にスライド させ、「ON」にしてください。

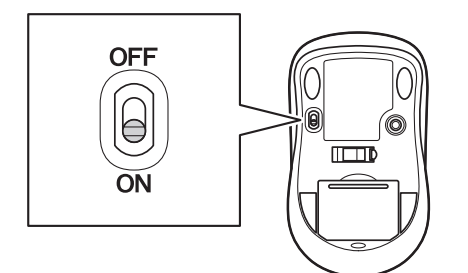

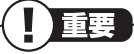

- ・マウス底面から出ている光を直接見ないでく ださい。
- ・マウスの電池寿命は、約2.4か月です(1日8時 間スイッチを「ON」にした状態で、週5日使用 した場合)。
- ・マウスを長時間使わないときは、マウス底面の ON/OFFスイッチを「OFF」にしておくと、乾 電池が長持ちします。

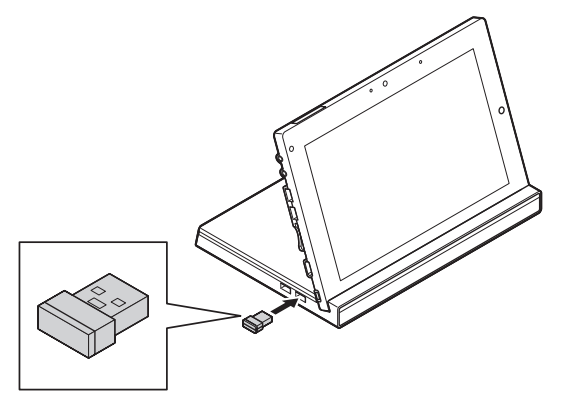

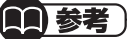

- ・パソコン本体およびマルチステーションのどの USBコネクタに取り付けてもかまいません。
- ・キーボード・マウス受信用ユニットをマルチス テーションに取り付けて使用する場合は、マル チステーションにパソコン本体とACアダプタ を取り付けた状態で使用してください。
- ・パソコン本体をマルチステーションから取り 外して使用する場合は、キーボード・マウス受 信用ユニットをパソコン本体に取り付けてく ださい。

## キーボードを使う準備をする

手順 キーボードを裏返し、キーボード電源ス
 イッチを「OFF」にする

キーボード電源スイッチを右にスライドさせ、 「OFF」になっているか確認してください。

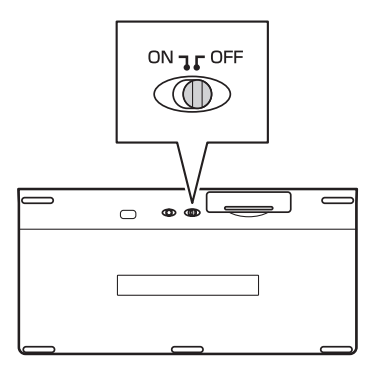

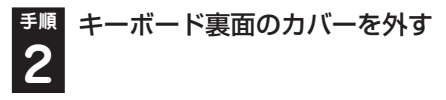

くぼみに指をかけ、矢印の方向にカバーを外して ください。

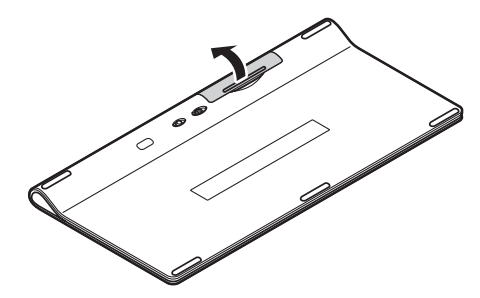

単4形アルカリ乾電池、またはニッケル水素充電 池を2本入れます。入れたらカバーをもとどおり にはめてください。

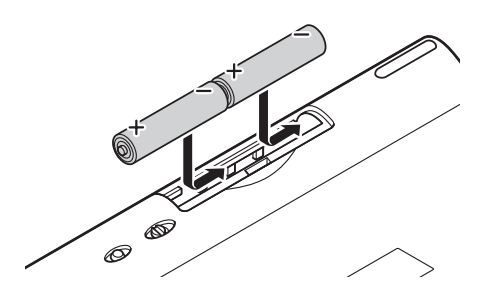

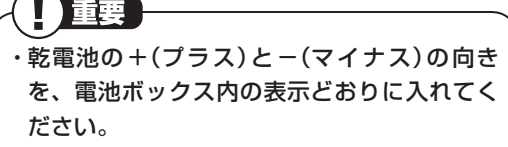

- ・キーボードの電池寿命は、約5か月です(1日8 時間スイッチを「ON」にした状態で、週5日使 用した場合)。
- ・マンガン乾電池、オキシライド乾電池は使用で きません。

#### <sup>手順</sup>キーボード電源スイッチを「ON」にする **4**

キーボード電源スイッチを左にスライドさせ、 「ON」にしてください。

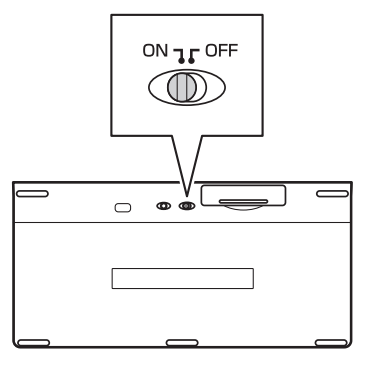

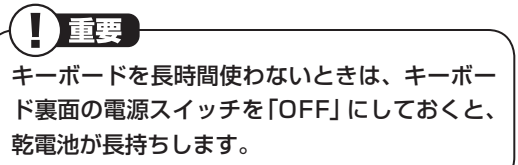

## ACアダプタを接続する

接続は次の図を見ながら、順番を守っておこなっ てください。

電源コードのプラグをコンセントに差し込みバッ テリ充電ランプが点灯するのを確認したら、続け てWindowsのセットアップに進んでください。

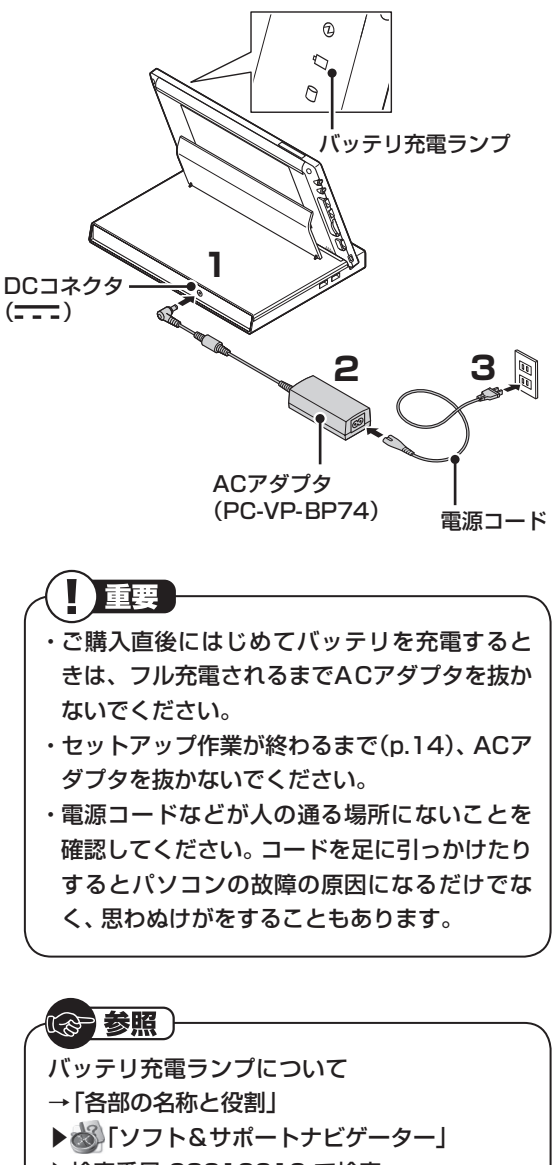

▶検索番号 93010010 で検索

## バッテリパックの取り外し方

バッテリパックを取り外す必要があるときは、次 の手順で取り外してください。

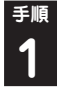

<sup>手順</sup> パソコン本体をマルチステーションに取 り付けている場合は取り外す

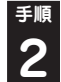

<sup>手順</sup> ACアダプタがパソコン本体に取り付け られている場合は取り外す

パソコン本体を裏返す 3

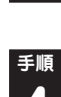

**手順 バッテリロックを矢印の方向にスライド** させて、バッテリロックを解除する

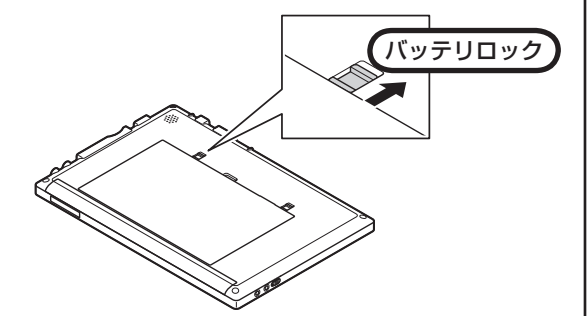

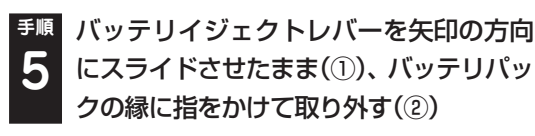

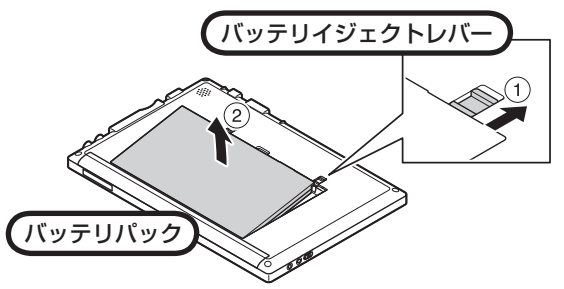

## パソコンをセットアップ する

## セットアップするときの注意

重要 セットアップは、必ずパソコン本体をマルチス テーションに取り付け、キーボードとマウスを使 える状態にしてからおこなってください。

- ・ セットアップがすべて終わるまでに、20~40 分程度かかります。セットアップが完了する まで絶対に電源を切らないでください。セット アップの途中で電源スイッチを押したり、パソ コン本体をマルチステーションから外したり、 電源コードのプラグを抜いたりすると故障の 原因になります。
- 万一、停電などの理由で電源が切れてしまった ときは、一度電源コードのプラグをコンセン トから抜いて1分ほど待ち、再度コンセントに 差してから、電源スイッチを押してください。 セットアップの画面が表示されるときは、その 画面からセットアップ手順を続けてください。 セットアップの画面が表示されないときは、 NECサポート窓口(121コンタクトセンター) にお問い合わせください。
- ・セットアップが完了するまでは、インターネッ トに接続しないでください。また、プリンタな どの周辺機器があるときも、まだ接続しないで ください。インターネットや周辺機器の接続 は、パソコンのセットアップが完了してからお こなってください。
- ・セットアップがすべて終わるまでは、セット アップに関係ないボタン類を操作しないでく ださい。

## パソコンをセットアップする

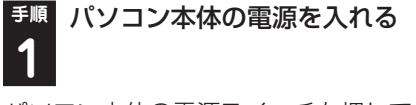

パソコン本体の電源スイッチを押してください。

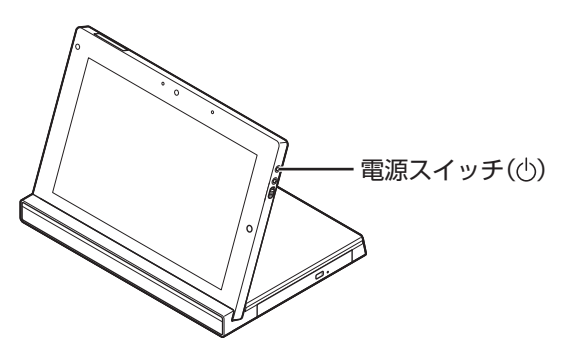

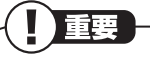

- ・電源スイッチを押してから、手順2の画面が表示されるまでに数分かかることがあります。その間、NECのロゴ(社名のマーク)が表示されたり画面が真っ暗になったりしますが、故障ではありません。手順2の画面が表示されるまで、電源を切らずにそのままお待ちください。
- 液晶ディスプレイ画面の一部に生じるドット抜け(ごくわずかな黒い点や、常時点灯する赤、青、緑の点)は液晶ディスプレイの特性によるものであり、故障ではありません。詳しくは「アフターケアについて」(p.48)をご覧ください。

●順 半角英数字(a~z、A~Z、O~9)で任意
 のユーザー名を入力し、「次へ」をクリックする

😡 🗑 Windows のセットアップ

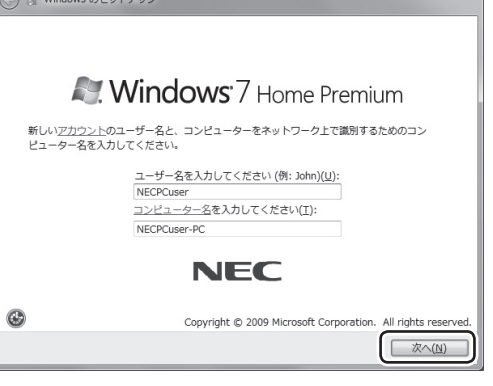

入力したユーザー名を次の欄に控えておいてく ださい。

ユーザー名:

## 

- ・ユーザー名はセットアップ作業をやりなおす (再セットアップする)場合など、パソコンのト ラブルを解決する際に必要になる場合があり ます。
- ・次の文字列は、パソコンのシステムですでに 使われているため、入力しないでください。
   CON、PRN、AUX、CLOCK\$、NUL、COM1~
   COM9、LPT1~LPT9
- ・すでに何台かパソコンをお使いの場合は、コン ピューター名に同じ名前を付けないでくださ い。ネットワークで接続したときにエラーが表 示されます。

()参考)

タッチ操作やソフトウェアキーボードでの入力 をおこなうこともできます。操作について詳し くは「タッチ操作について」(p.16)をご覧くだ さい。

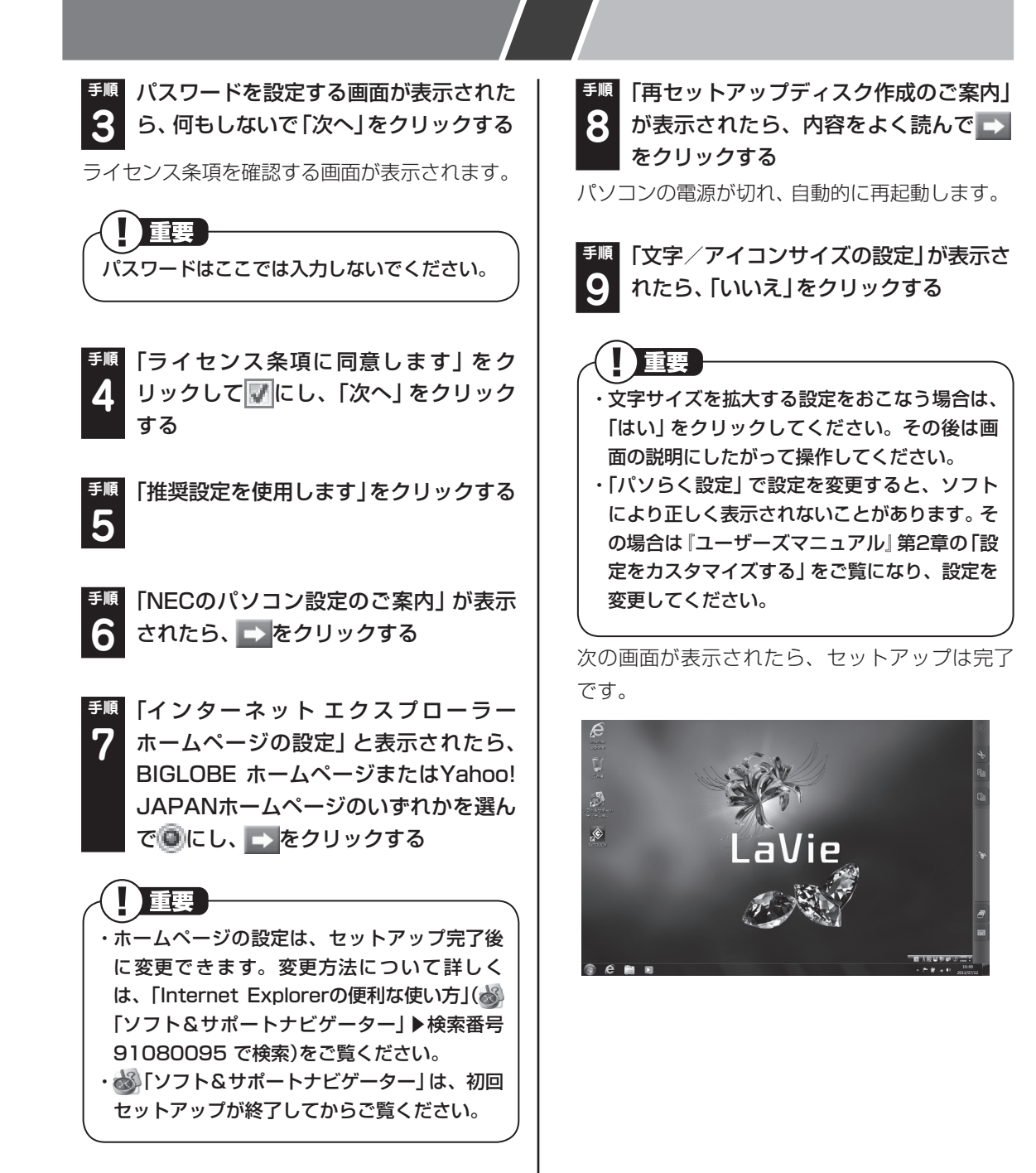

## パソコンの電源を切る ときは

セットアップが完了したら一段落です。いったん パソコンの電源を切ることもできます。電源を切 るときは、次の手順でおこなってください。

## パソコンの電源を切る

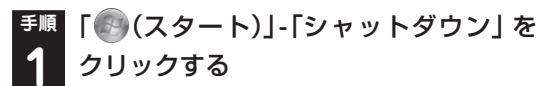

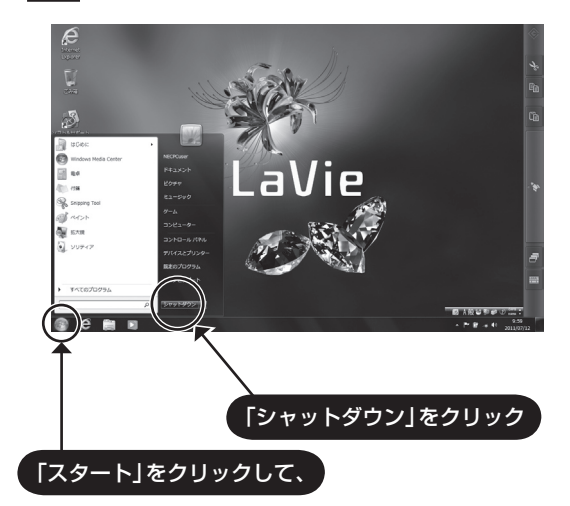

しばらくすると、自動的に電源が切れます。

(上)重要 パソコン本体の電源スイッチを押し続けたり、 バッテリパックを取り外すなどして無理に電源 を切ると故障の原因になることがあります。

電源を切らずにスリープ状態にすることにより、 次回の起動を高速にできます。

「スタート」- ■ -「スリープ」をクリックする、または、電源スイッチを押すことで、「スリープ」にできます。ただし、電源スイッチを4秒以上押し続けると、強制的に電源が切れてしまいますのでご注意ください。

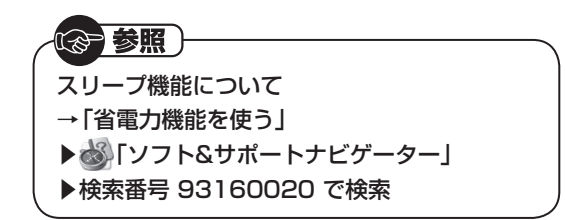

## パソコンの操作

## タッチ操作について

このパソコンでは1本ないし2本の指で画面に触れてさまざまな操作をおこなうことで、マウスと同じ操作はもちろん、より複雑な操作もおこなえます。使用できるタッチ操作は次のとおりです。

| 操作名                | 操作              | 同じマウス操作                 | 説明                                                                                         |
|--------------------|-----------------|-------------------------|--------------------------------------------------------------------------------------------|
| タップ                | reed            | 左クリック                   | 画面に触れて、指を離します(トンッと指一本<br>で画面に軽くタッチします)。対象のアイコン<br>を選択したり、ボタンを押すときに使います。                    |
| プレス<br>アンド<br>ホールド | \$vjf           | 右クリック                   | 指一本で画面を軽くタッチし続けます。円が<br>表示された後に指を離します。右クリックメ<br>ニューが表示されます。                                |
| プレス<br>アンド<br>タップ  | タッチ<br>&<br>トンッ | 右クリック                   | 指一本を画面上の対象に当てた状態のまま、<br>もう一本の指でトンッとタップします。右ク<br>リックメニューが表示されます。                            |
| ダブル<br>タップ         | Harry All       | ダブル<br>クリック             | 画面上の対象を指でトンットンッと2回タッ<br>プします。ダブルクリックと同じく、フォル<br>ダを開いたり、ソフトを起動することができ<br>ます。                |
| ドラッグ               | スウーパッ<br>ダッチ    | ドラッグ                    | 指を画面上の対象に当てた状態でスゥーと動かし、目的のところでパッと離します。アイコンの移動やテキストの範囲選択などができます。                            |
| パン                 | 7.7-            | スクロール                   | 指を画面上に軽くタッチした状態でスゥー<br>と動かします。画面に表示しきれない大きな<br>ページや画像データを動かし、隠れていた部<br>分を表示することができます。      |
| フリック               | Z"              | _                       | 画面上を指でスッと払うようにタッチします。<br>対応ソフトでは画面の表示を払った方向に移<br>動させたり、ページをめくったりすることが<br>できます。             |
| ズーム                | タッチして<br>開く     | 【Ctrl】+<br>スクロール<br>ボタン | 指一本を画面にタッチしたまま、もう一本の<br>指を画面の上で開くように動かします。対応<br>ソフトでは画面の表示が拡大されます。縮小<br>するときは、つまむように動かします。 |
| 回転                 | タッチレて回す         | _                       | 指一本を画面にタッチしたまま、この指を中<br>心に、もう一本の指で画面の上にくるっと弧<br>を描きます。対応ソフトでは画像などの回転<br>ができます。             |

操作するときは指先でタッチするようにし、また、2本の指で操作する場合は、1本の指を画面に当ててからもう1本の指を当てて操作する ようにしてください。

## タッチパネルを上手に使うために

タッチパネルを上手に使うために、次の点に注意 してください。

#### ●1本から4本の指の腹で操作してください

同時に4本の指の腹まで認識できますが、5本以 上は認識できません。

#### ●画面に指先を触れた後にブレないようにして ください

画面に触れた後に指を動かす操作の場合、指を動 かす前のわずかな動きで誤認識をおこすことが あります。

#### ●3本以上の指で操作する場合、指の腹の間隔を くっつけないようにしてください

指の腹の間隔がくっついていると、正しく動作し ない場合があります。

### 操作したとおりに動かなかったとき

うまく操作できなかった場合は、次の点を確認してください。

●実際にタッチした位置とずれた位置が認識される

指の腹でタッチしなおしてください。それでも位 置がずれる場合は、位置ずれを補正してください。

#### ○ 参照

位置ずれの補正について

- →「タッチパネルの設定を変更する」
- ▶碜「ソフト&サポートナビゲーター」
- ▶検索番号 93195030 で検索
- ●ズーム、回転、パンなどの操作が、異なる操作 結果になる

いったん画面から指を離し、操作をやりなおして ください。

#### ●ズーム、回転などの操作で、ズームや回転の量が 誤認識されたり、回転が逆方向になったりする

いったん画面から指を離し、操作をやりなおして ください。

## タッチパネルディスプレイ使用上の注意

- ・必要以上に強い力でタッチしないでください。 故障の原因になります。
- ・ 画面上に物を置くなど、長時間同じ位置に重量 負荷をかけないようにしてください。画面がた わみ、故障の原因になります。
- 汚れた指でタッチしないでください。画面に汚れが付着して見にくくなる可能性があります。
- ・タッチパネル面は強化ガラスでできています。
   万が一強化ガラスが割れた場合は指で触れたりせずに修理を依頼してください。
- ・タッチパネルの表面にフィルムなどを貼らないでください。また、汚れや水滴が付着した場合はやわらかい布で取り除いてください。タッチ操作が正常におこなえなくなる可能性があります。
- ・指の状態(乾燥している、汗や水で濡れている など)によっては、タッチ操作が正常におこな えなくなる可能性があります。
- ・ DVDの視聴やデータの書き込み時などで DVD/CDドライブが動作しているときは、タッ チパネルの操作でパソコンが振動しないよう 注意してください。データの読み込み/書き込 みエラーが発生する可能性があります。

## ExTOUCHについて

「ExTOUCH」は、文字の入力やコピー&ペース ト、ソフトの起動など、タッチ操作ではおこない にくいWindowsの基本操作をサポートするソフ トです。

#### るの参照

「ExTOUCH」の詳しい操作について ▶「ExTOUCH」のヘルプ

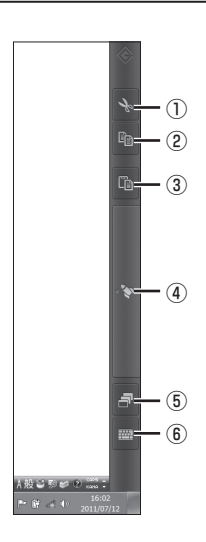

#### サイドバーの機能

#### 123編集アイコン

それぞれ、①カット②コピー③ペーストのアイコ ンです。このアイコンをタップすることでカッ ト、コピー、ペーストの操作がおこなえます。

#### ④ランチャー

頻繁に使うソフトを登録することでソフトを起 動しやすくする機能です。また、ランチャー内の タブを切り換えるとWindowsや「ExTOUCH」の 設定の変更などがおこなえます。

#### ⑤タスクの切り換え

タスクの切り換え画面が表示されます。

#### ⑥キーボード

「ExTOUCH」 のソフトウェアキーボードが表示 されます。

#### ~ (3) 参照 )-

ソフトウェアキーボードについて ▶「ソフトウェアキーボードについて」(p.19) ランチャーの機能

ランチャー内のアイコンをタップすることでソ フトを起動できます。

サイドバーの をタップするとランチャーが開きます。ランチャーが開いた状態で をタップ するとランチャーが 収納されます。ランチャーの 各タブ間はタブ名をクリックする以外に左右に フリックをすることでも移動できます。

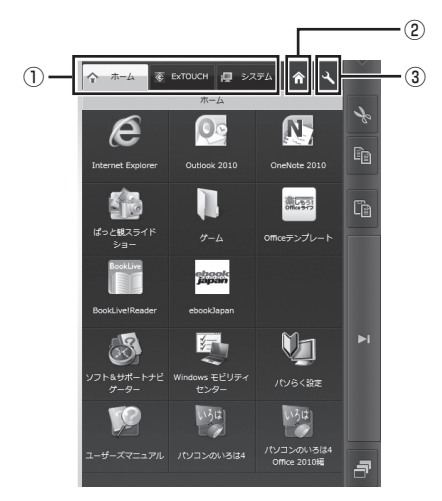

#### **①タブ**

「ホーム」タブ
 「ホーム」タブにはあらかじめソフトが登録されています。
 称動することができます。

- ・「ExTOUCH」タブ 電卓やペイントソフトなど「ExTOUCH」内蔵 のソフトや「ExTOUCH」 のヘルプが格納され ているタブです。
- 「システム」タブ
   Windowsや「ExTOUCH」の設定をおこなうタ
   ブです。おこなえる設定は次のとおりです。

| _ |            |                                                                                                    |
|---|------------|----------------------------------------------------------------------------------------------------|
|   | Windowsの設定 | <ul> <li>・タッチ操作の補正の設定</li> <li>・画面の明るさの調節</li> <li>・音量の調節</li> </ul>                                                                              |
|   | ExTOUCHの設定 | <ul> <li>・ウィンドウのタイトルバーと<br/>ボタンの表示設定</li> <li>・Windowsにログオンすると<br/>きの起動設定</li> <li>・サイドバーを表示する位置の<br/>設定</li> <li>・タスク切り換え画面の表示設<br/>定</li> </ul> |

#### **②ホーム**

☆をタップすると「ホーム」タブに切り換わります。

#### ③エディット

をタップすると、アイコンやタブを新規に登録 したり編集したりできるエディットモードに入 ります。もう一度タップするとエディットモード を抜けます。

## ソフトウェアキーボードについて

ソフトウェアキーボードとは画面のキーをタッ プすることで文字入力ができるキーボード機能 のことです。このパソコンでは「ExTOUCH」で 提供されるソフトウェアキーボードとWindows 標準のソフトウェアキーボードを使用できます。

#### [ExTOUCH] のソフトウェアキー ボード

「ExTOUCH」のソフトウェアキーボードはサイ ドバーのをタップするたびに表示/非表示が切 り換わります。

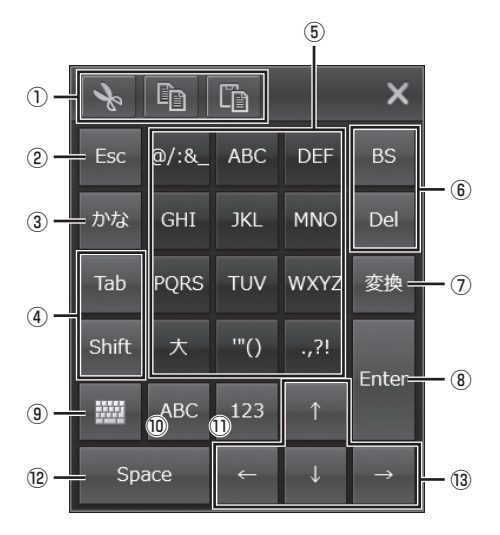

| $\square$ |                                                                                                    |
|-----------|----------------------------------------------------------------------------------------------------|
|           | ピー、ペーストをしたいときにタップします。                                                                                                    |
| 2         | (Esc)                                                                                                    |
| 3         | ひらがな入力に切り換えます。                                                                                                    |
| (4)       | 【Tab】、【Shift】                                                                                                    |
| 5         | <ul> <li>キー上に表示された文字や記号を入力したい<br/>ときにタップします。</li> <li>タップ以外にもフリックで文字を選択することが可能です。</li> <li>日本語の場合</li> <li>タップするごとにそれぞれの行の文字に順<br/>番に切り換わります。</li> <li>(例)「ね」を入力したいとき</li> <li>→【な】を4回続けてタップする</li> <li>アルファベット、数字、記号の場合</li> <li>入力される文字は、キーをタップするごとに</li> <li>キー上に表示された順番に切り換わります。</li> </ul> |
| 6         | [BS]、[Del]                                                                                                    |
| 7         | 漢字に変換したいときにタップします。                                                                                                    |
| 8         | [Enter]                                                                                                    |
| 9         | Windows標準のソフトウェアキーボードを表<br>示させたいときにタップします。                                                                                                    |
| 10        | アルファベット入力に切り換えます。                                                                                                    |
| 1)        | 数字入力に切り換えます。                                                                                                    |
| (12)      | 空白を入力したいときにタップします。                                                                                                    |
| (13)      | カーソルなどを移動させたいときにタップ<br>します。                                                                                                    |

#### Windows標準のソフトウェアキー ボード

タッチ操作をしたときにデスクトップ画面左端 に表示されるタブをダブルタップすることで、 Windows標準のソフトウェアキーボードが使用 できます。詳しい使用方法はWindowsのヘルプ をご覧ください。

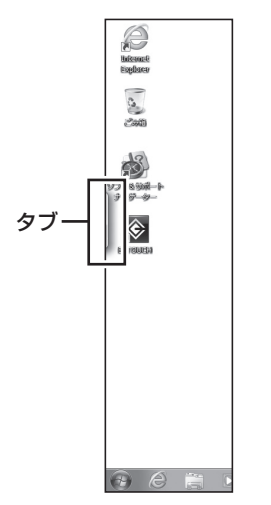

 ・ソフトウェアキーボードの位置を変えたいとき は上部の余白部分をドラッグし移動させます。
 ・キーボードを消したいときは右上の をク リックして終了させます。

## 画面の回転について

ご購入時の状態では、パソコン本体を立てて回転させると回転に合わせて画面も自動で回転します。使用するソフトに合わせて回転させてご使用になれます。画面は画面回転ボタンを長押しするたびに、自動回転機能のロックと解除が切り換わります。

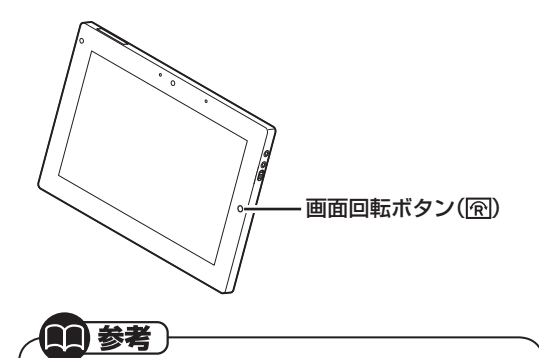

画面をロックした状態では画面回転ボタンを短 く押すことで時計回りに90度回転させることが できます。

#### 画面を回転させる時の注意

● **画面の回転時に言語バーの位置がおかしい** 画面を回転させたときに、言語バーの位置が回転 前の画面と同じ位置に移動しないことがありま す。その場合は言語バーをタスクバーへ格納して 画面を回転させてください。

#### (金)参照)

言語バーの収納のしかたについて

- →「IME言語バーを表示する」
- ▶

   「ソフト&サポートナビゲーター」
- ▶検索番号 91080080 で検索

## ●画面を回転させて縦長表示にしたときに画面の横が切れる

次のソフトは縦長表示に対応しておりません。

- ・ソフト&サポートナビゲーター
- ・ソフトインストーラ
- ・バッテリ・リフレッシュ&診断ツール
- ・パソらく設定
- ・再セットアップディスク作成ツール
- $\cdot\,$  Roxio Creator LJ
- $\cdot \ {\rm DigiBook}^{\rm \tiny B} {\rm Browser}$  for NEC

## パソコン本体にACアダプタを 取り付ける

ACアダプタはパソコン本体にも取り付けられま す。取り付けるときは次の図を見ながら、順番を 守っておこなってください。

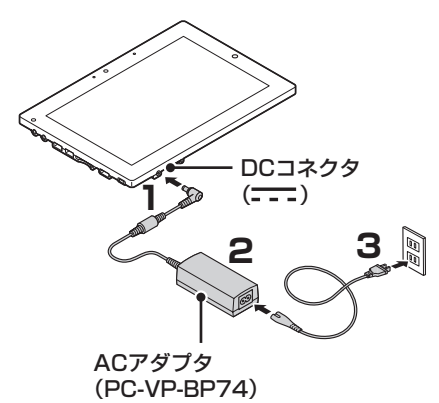

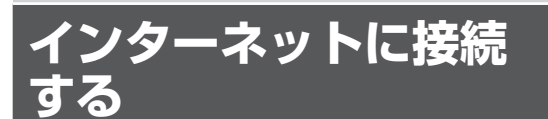

## インターネットに接続する前に

#### 

- ・このパソコンでは有線LANを使ってのイン ターネット接続はご利用になれません。
- ・このパソコンでは、ダイヤルアップ接続はご利 用になれません。回線の変更については回線事 業者にお問い合わせください。
- ・はじめてインターネットを始めるかたはプロ バイダへの入会が必要です。プロバイダへの入 会については各プロバイダにお問い合わせく ださい。

### 設定に必要なもの

プロバイダに入会し回線が開通したら、インター ネットに接続するために必要なものを用意して ください。

#### □回線事業者やプロバイダから入手した資料

プロバイダの会員証など、ユーザー名やパスワードがわかる資料を用意してください。また、プロバイダから入手した接続設定用説明書やCD-ROMなどがある場合、その説明書やCD-ROMにしたがって設定をおこなってください。

#### □回線終端装置

#### □ ワイヤレスLANルータ

このパソコンではワイヤレスLANを使ってイン ターネットに接続します。使用できるワイヤレ スLANの種類は、次の表で確認してください。

| IEEE802.11a(5GHz)   | × |
|---------------------|---|
| IEEE802.11b/g       | 0 |
| IEEE802.11n(2.4GHz) | 0 |
| IEEE802.11n(5GHz)   | × |

## 

機器を購入するときは、回線終端装置やワイヤ レスLANの種類を見て接続できるかどうか確認 してください。

### 機器の接続や設定をする

回線終端装置とネットワーク機器を接続し、必要 に応じて、ルータの設定をおこなってください。 詳しい接続や設定方法については、機器に添付さ れている説明書、プロバイダから入手した説明書 などをご覧ください。

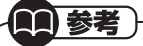

NECのAtermシリーズのワイヤレスLANルー タやワイヤレスLANアクセスポイントをお使 いの場合、Atermの「らくらくネットスタート」 を使って接続することができます。詳しくは、 Atermシリーズに添付されている説明書をご覧 ください。

## インターネットに接続する

プロバイダへの入会やネットワーク機器との接続 が完了したら、パソコンの設定を変更してインター ネットに接続します。このパソコンではワイヤレス LANを使ってインターネットに接続します。

CATV(ケーブルテレビ)接続を利用されていた かたは、ご契約のケーブルテレビ局にパソコン を買い替えたときの設定方法についてお問い合 わせください。

### アクセスポイントの情報を確認する

パソコンの設定では、接続するワイヤレスLAN アクセスポイントのネットワーク名(SSID)、セ キュリティキーが必要になります。設定を確認し て次の欄に設定を控えてください。 ネットワーク名(SSID)

セキュリティの種類

暗号化の種類\*

※セキュリティの種類によっては、暗号化の種類 を設定しない場合があります。

セキュリティキー

(1)参考)

セキュリティキーは、接続するワイヤレスLAN アクセスポイントのメーカにより「暗号化キー」 「ネットワークキー」「WEPキー」「WPAキー」 な どと呼ばれている場合があります。

## ワイヤレスLAN機能を確認する

インターネットに接続するときは、ワイヤレス LAN機能がオンである(次の図でパソコン本体の ワイヤレススイッチが右側になっている)ことを 確認してください。ご購入時にはワイヤレスLAN 機能はオンの状態になっています。

ワイヤレスI AN機能はワイヤレススイッチをスラ イドさせることでオン/オフを切り換えられます。

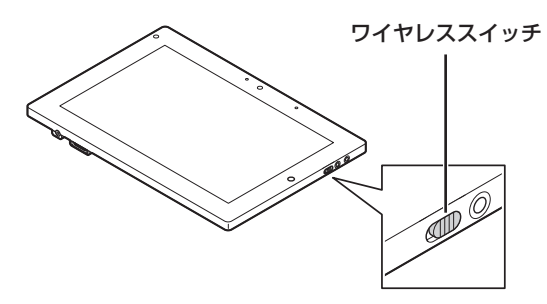

### パソコンの設定をする

ルータとの接続を設定するためにパソコンの設 定を変更してください。

#### ・「参考(

NECのAtermシリーズのワイヤレスLANルー タやワイヤレスLANアクセスポイントをお使い の場合、「らくらく無線スタートEX」を使って設 定することができます。

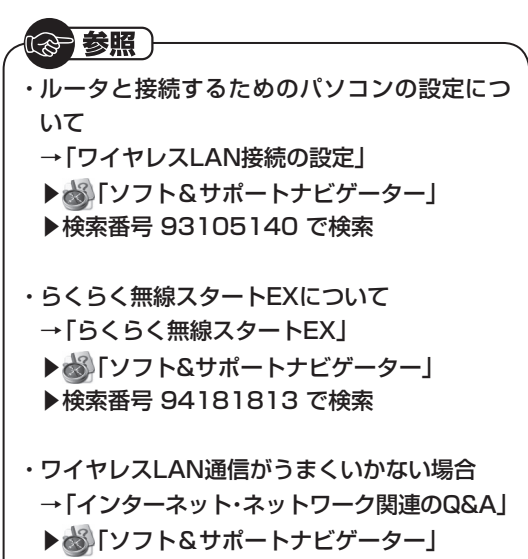

▶検索番号 92060010 で検索

「スタート|-「コントロールパネル」をク リックする

**手順 「ネットワークとインターネット| をク** 2 リックする

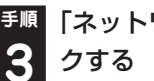

「ネットワークと共有センター」をクリッ

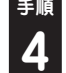

「ワイヤレスネットワークの管理」をク リックする

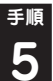

[追加]をクリックする

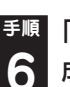

<sup>手順</sup>「ネットワークプロファイルを手動で作 成します をクリックする

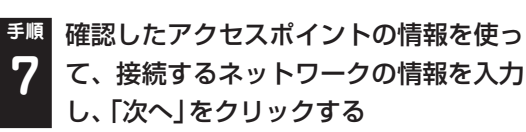

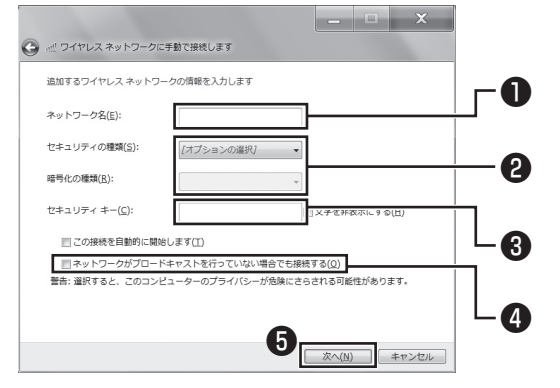

●確認したネットワーク名(SSID)を入力する

@ 確認したセキュリティと暗号化の種類を選ぶ

- 確認したセキュリティキーを入力する
- **⑤** 「次へ」をクリックする

#### 

ワイヤレスLANはセキュリティの対策をしっか りしないと外部からネットワークに入られて無 断で利用され、情報を読まれてしまう危険があ ります。ワイヤレスLANを使うときは暗号化な ど、セキュリティをしっかり設定してください。

### <sup>手順</sup>「閉じる」をクリックする **8**

ワイヤレスLANが接続され、デスクトップ画面右下の通知領域にこのあまっ「ネットワークの場所の設定」の画面が表示された場合は、画面の説明を読んで設定してください。

これでインターネットに接続するための設定は 終わりです。

## 電子メールを設定する

電子メールの設定のしかたについては「ソフト& サポートナビゲーター」をご覧ください。

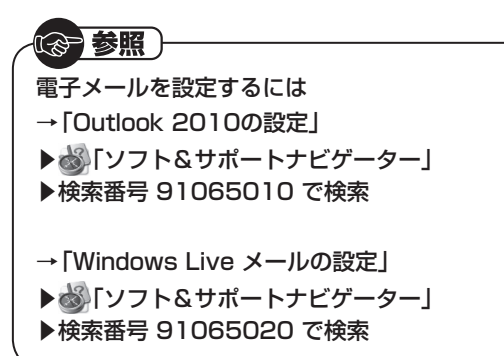

続けてウイルス対策をしてください。

## パソコンを守るために

### Windowsのパスワードを設定する

不正アクセス被害防止や情報の保護など、セキュ リティ対策のため、次の手順でパソコンを使うと きにパスワードを入力する設定をしておくこと をおすすめします。

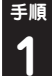

<sup>手順</sup>「スタート| をクリックし、「コントロー ル パネル」をクリックする

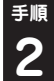

<sup>手順</sup>「ユーザー アカウントと家族のための安 全設定」をクリックする

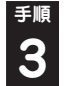

「Windowsパスワードの変更」をクリッ クする

<sup>手順</sup>「アカウントのパスワードの作成」 をク リックする Δ

<sup>手順</sup>「新しいパスワード」、「新しいパスワー 5 ドの確認」にパスワードを入力して、「パ スワードの作成」をクリックする

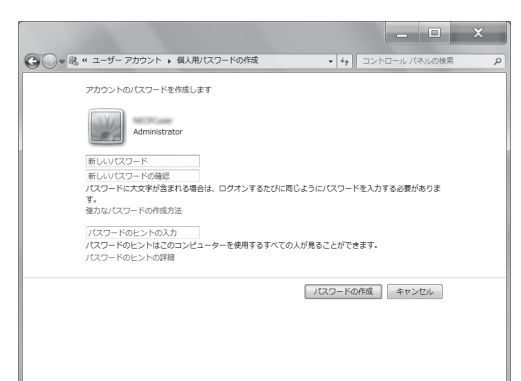

重要

- ・入力したパスワードは「●●●」のように表示 されます。これは、入力したパスワードが他人 に見られてもわからないようにするためです。
- ・覚えやすく、忘れにくいパスワードを決めてく ださい。大文字、小文字も入力したとおりに区 別されます。
- ・「パスワードのヒントの入力」欄に、パスワー ドを思い出すためのヒントを入力しておくと、 パスワードの入力画面でヒントを見られるよ うになります。

## × をクリックして画面を閉じる 6

これで、Windowsのパスワードが設定されまし た。次回から、パソコンの電源を入れたり、省電 力状態から復帰したりするときには、パスワード の入力が必要になります。

## 重要

パスワードを忘れてしまうと、パソコンを使う ために再セットアップが必要になります。万一 に備えて「パスワード リセット ディスク」を 作成しておきましょう。「パスワード リセット ディスク を使うと新しいパスワードを作成す ることができます。「パスワード リセット ディ スク」について詳しくは、「スタート」-「ヘルプ とサポート」をご覧ください。

## ウイルス対策

ウイルスなどの不正プログラムからパソコンを 守るためには、定期的な対策が必要です。このパ ソコンにはウイルス対策ソフト 「ウイルスバス ター | がインストールされています。 「ウイルスバ スター | でウイルス対策を始めるための手順につ いて詳しくは、「ソフト&サポートナビゲーター」 をご覧ください。

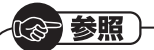

ウイルス対策を始めるための詳しい手順について →「ウイルス対策ソフトを使い始める」 ▶碜「ソフト&サポートナビゲーター」 ▶検索番号 91040020 で検索

## 

- ・ご購入後、パソコンの使用を始めてから3日間 はユーザー登録をしていなくても試用するこ とができます。4日目からも試用したい場合に はユーザー登録をしてください。ユーザー登録 をした日からさらに90日間、無料で試用する ことができます(その間、アップデートは自動 的におこなわれます)。90日間の無料期間を過 ぎると、すべての機能が利用できなくなり、セ キュリティ対策をおこなうことができません。 無料期間終了後も継続してご利用いただくに は、ダウンロード販売またはパッケージなどの 製品版を購入し、シリアル番号を入力していた だく必要があります。
- ・ユーザー登録やクラウドを使用したウイルス チェックはインターネット接続が必要となる ため、インターネット接続料金や電話料金な どがかかります。特に携帯端末など、インター ネット接続を従量制で契約されている場合は 通信料金にご注意ください。

## その他のセキュリティ対策について

「ウイルスバスター」のほかに、パソコンを保護する ために、次のようなセキュリティ対策があります。

#### ●Windows Updateをする

このパソコンのWindowsの状態などをチェック し、更新プログラムを無料配布するMicrosoft のサポート機能です。ご購入時の状態では、 Windowsの更新プログラムの自動更新機能が有 効に設定されています。インターネット経由で Windowsを最新の状態にし、ウイルスや不正ア クセスに備えることができます。

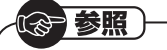

→ 「Windowsの更新」 ▶劙 「ソフト&サポートナビゲーター」 ▶検索番号 91060010 で検索

#### ●ファイアウォール機能を使う

ファイアウォール機能とは、外部(インターネット)からの不正侵入を防ぎ、情報の流出を防ぐ機能のことです。このパソコンでは「Windowsファイアウォール」に加え「ウイルスバスター」のファイアウォールチューナー機能を追加で使うことができます。セットアップ後には「Windowsファイアウォール」のみが有効になっています。

ほう 参照 )

→「不正アクセスの防止」 ▶
劙「ソフト&サポートナビゲーター」 ▶検索番号 91050010 で検索

「ソフト&サポートナビゲーター」ではこのほか に、ワイヤレスLANの通信の暗号化やお子様を有 害ホームページから守るための方法など、さまざ まなセキュリティ対策について説明しています。 ご使用の状況に合わせてご覧ください。

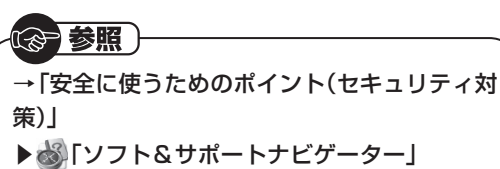

▶検索番号 91030010 で検索

### バックアップ

ファイルやフォルダを誤って消してしまった場 合に備え、DVD-Rなどのディスクにバックアッ プを取るとより安全です。

## ご使用時の注意

## Office 2010モデルを ご購入いただいたお客様へ

### **日 参考**)

ここでは、「Office Home & Business 2010」 を「Microsoft Office 2010」として説明してい ます。

「Microsoft Office 2010」のソフトをはじめて 起動したときに、プロダクトキー入力やライセン ス認証が必要となります。

### ■ プロダクトキーの入力について

「Microsoft Office 2010」のソフトをはじめて 起動したときに、プロダクトキーを入力する必要 があります。

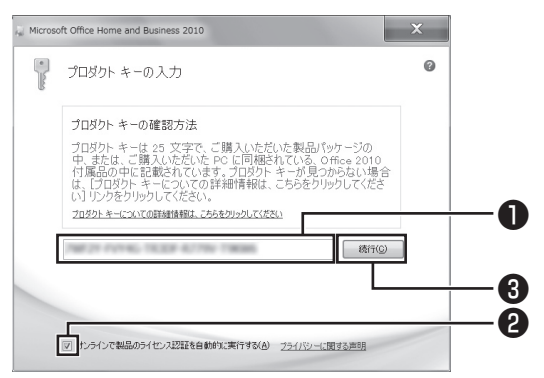

●プロダクトキー(25文字の英数字)を入力する ❷チェックが入っていることを確認する ❷「続行」をクリックする

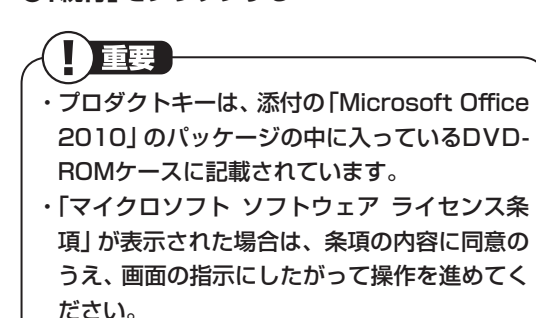

#### ライセンスの認証について

お使いのパソコンがインターネット接続できる状態になっていれば、プロダクトキーの入力後、自動でライセンス認証が実行されます。インターネット接続できない場合、「Microsoft Office 2010」のソフトをはじめて起動した日から、30日以内にインターネット経由またはMicrosoft社のライセンス認証専用窓口へ電話でライセンス認証をおこなう必要があります。詳しくは、添付の「Microsoft Office 2010」のパッケージに同梱されている、『お使いになる前に』をご覧ください。

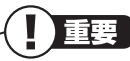

- ・30日以内にライセンス認証を実施しないと、
   機能制限モードとなりライセンス認証をおこなうまで使用できる機能が制限されます。
- ・再セットアップや「Microsoft Office 2010」
   を再インストールした場合は、プロダクトキー
   入力やライセンス認証も再度必要となります。
   「Microsoft Office 2010」のパッケージは
   大切に保管してください。

## 省電力機能

このパソコンでは、操作していない時間が続くと き、消費電力を節約するために自動的に画面を暗 くするなど、省電力機能が設定されています。省 電力機能を利用すると、電源が切れた状態よりも 早くパソコンを起動できます。

でも参照)

省電力機能の詳細、設定の変更について →「省電力機能」

- ▶
  ふ
  「ソフト&サポートナビゲーター」
- ▶検索番号 93160010 で検索

#### 省電力状態の概要

次の省電力状態で消費電力が節約できます。

●次の時間の経過後ディスプレイを暗くする

Windows 7では、パソコンを使用しないでしば らくすると画面は自動的に暗くなります。ご購入 時は、5分(バッテリのみで使用の場合は1分)に 設定されています。

#### ●ディスプレイの電源を切る

何も操作しない状態が続いたとき、ディスプレイの電源を自動的に切る時間が設定できます。ご購入時は、10分(バッテリのみで使用の場合は2分)でディスプレイの電源が切れるように設定されています。

#### ●スリープ状態にする

ディスプレイの電源が切れてからも、操作しない状態が続いたとき、ハードディスクなどの電源を切っ て消費電力を節約するように設定できます。ご購入時は、25分(バッテリのみで使用の場合は5分)で スリープ状態になるよう設定されています。

#### ●休止状態にする

パソコンの状態や作業中のデータをディスクに 保存した上で、Windowsは終了せずにパソコン の電源を切るように設定できます。ご購入時に は、スリープ状態に移行してから30時間で自動 的に休止状態になります。

## SSD使用上のご注意

- ・SSDの寿命を縮めるため、SSDのドライブ(Cド ライブ)のデフラグはおこなわないでください。
- ・ 画面上では「ハードディスク」と表示されます。

## この後の進め方

### マニュアルガイド

#### ●ユーザーズマニュアル

『ユーザーズマニュアル』はNECパーソナル商品 総合情報サイト「121ware.com(ワントゥワン ウェア ドットコム)」の「電子マニュアルビュー ア」に掲載されています。「ExTOUCH」のラン チャーを起動し、「ホーム」タブにある「OMAC (「ユー ザーズマニュアル」)をクリックして閲覧するこ とができます。

また、次のURLからも閲覧することができます。 (http://121ware.com/e-manual/m/nx/lg/201109/ pdf/um/v1/mst/853\_811064\_131\_a.pdf)

次のような情報が必要なときにご覧ください。

- ・再セットアップの詳細情報
- ・トラブルが起きたときの解決方法
- ・このパソコンならではの使い方

### 

- ・パソコンがインターネットに接続されている 必要があります。
- ・パソコンをご購入時の状態に戻す再セット アップについて詳しく書かれていますので、あ らかじめダウンロードしておくことをおすす めします。

#### ●ソフト&サポートナビゲーター

パソコンの画面で見る電子マニュアルです。この パソコンの各機能、添付されているソフトの紹 介、トラブルの対処法などが掲載されています。

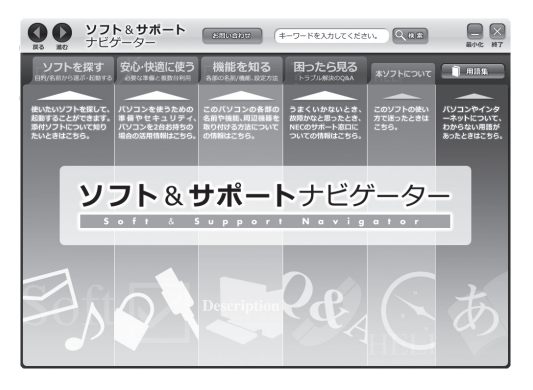

### 121 ware.com

インターネットに接続できるかたは、NECパー ソナル商品総合情報サイト「121ware.com(ワ ントゥワンウェア ドットコム)」の「サービス& サポート」コーナー(http://121ware.com/ support/)でトラブルの解決情報を入手すること もできます。

#### (金)参照)

121ware.comについて ▶ 「NECパーソナル商品総合情報サイト [121ware.com]](p.38)

## 再セットアップについて

再セットアップとは、パソコンを買ってきた直後 におこなうセットアップ(準備作業)をもう一度お こなって、パソコンの中をご購入時の状態に戻す ことです。エラーメッセージが何度も表示された り、フリーズ(画面の表示が動かなくなること)が 多くなったりしたときは、パソコンのシステムが 壊れたり、意識しないうちに設定が変更されてし まった可能性があります。再セットアップすると、 パソコンをご購入時の状態に戻すことができます。

## 

- ・再セットアップをおこなうと、自分で作って保存しておいた文書や電子メールの内容、アドレス帳などがすべて消えてしまいます。どうしてもトラブルを解決できないときの最後の手段として再セットアップをおこなってください。大切なデータは、再セットアップの前にデータのバックアップ(データの控えを残しておくこと)を取ってください。
- ・再セットアップ前に次の作業などをおこなってください。問題が解決することがあります。
   詳しい情報は、『ユーザーズマニュアル』の第3章をご覧ください。
  - ・ウイルスチェック
  - ・セーフモード(トラブル修復用の起動状態) で起動する
  - ・システムの復元
- ・再セットアップをおこなうときは、外付けの ハードディスクドライブ、SDカードやUSBメ モリーなど市販の周辺機器をすべて取り外し てください。また、ワイヤレスLANを無効にす るなど、あらかじめ通信機能を無効にしておい てください。

(金)参照)

再セットアップや再セットアップ前の確認事項 について ▶『ユーザーズマニュアル』 第3章の「再セット アップ」

## 2種類の再セットアップ

このパソコンの再セットアップ領域を使用する 再セットアップには、次の方法があります。

#### ●Cドライブのみ再セットアップ

Cドライブの内容をご購入時の状態に戻します。 まだパソコンに慣れていないかた、SSDのフォー マットなどの経験がないかたを始め、再セット アップしたいほとんどのかたにおすすめの方法 です。

●Cドライブの領域を変更して再セットアップ CドライブとDドライブの領域を変更してから、 Cドライブをご購入時の状態に戻します。パソコ ンやSSDの知識を十分にお持ちのかたや、SSD の領域を変更したいかた向けの方法です。

このほかに、再セットアップディスクを作成して 再セットアップをおこなう方法があります。

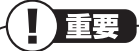

再セットアップの方法によっては、ユーザー データが失われることがあります。

## 再セットアップを始める

再セットアップを始める前に、データのバック アップなど、事前におこなっておく作業がありま す。また、「再セットアップの前に」の手順で、設 定を変更してください。再セットアップを始める には、電源スイッチを押してパソコンの電源を入 れ、「NEC」のロゴが表示されたら、「ファイルを 読み込んでいます…」と表示されるまで【F11】を 何度か押してください。この後の再セットアップ の作業は画面の指示にしたがって進めることが できます。

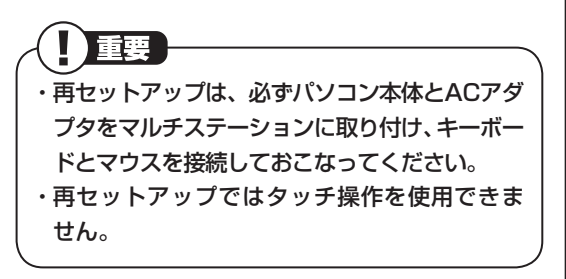

**多**影照

再セットアップの詳しい手順について ▶『ユーザーズマニュアル』第3章の「再セット アップ」

#### 再セットアップの前に

再セットアップを始める前にBIOS(バイオス)の 設定を変更してください。

- パソコン本体の電源を入れ、「NEC」のロゴ
   マークが表示されたら何度か【F2】を押す
   BIOSセットアップユーティリティが起動します。
- Q[←][→]で[Advanced]メニューを表示する
- **③**[↓][↑]で[Legacy USB Support]を選 んで[Enter]を押す
- ④表示された画面で「Enabled」を選んで [Enter]を押す

#### ④[F10]を押す

セットアップ確認の画面が表示されます。

 ⑦表示された画面で「Yes」を選んで【Enter】を 押す

## 困ったときには

## トラブル解決への道

トラブル解決の秘訣は、冷静になることです。何が起こったのか、原因は何か、落ち着いて考えてみましょう。 パソコンから煙が出たり、異臭や異常な音がしたり、手で触れないほど熱かったり、その他パソコンやディ スプレイ、ケーブル類に目に見える異常が生じた場合は、すぐに電源を切り、電源コードのプラグやAC アダプタをコンセントから抜き、バッテリパックを取り外して、NECサポート窓口(121コンタクトセン ター)にご相談ください。

#### 1 まずは、状況を把握する

#### ◇しばらく様子を見る

あわてて電源を切ろうとしたり、キーボードのキーを押したりせず、しばらくそのまま待ってみましょう。パ ソコンの処理に時間がかかっているだけかもしれないからです。

パソコンのディスプレイに何かメッセージが表示されているときは、そのメッセージを紙に書き留めておき ましょう。原因を調べるときや、ほかの人やサポート窓口などへの質問の際に役立つ場合があります。

#### ◇原因を考えてみる

トラブルが発生する直前にどのような操作をしたか、操作を間違えたりしなかったか、考えてみましょう。電源を入 れ忘れていた、ケーブルが抜けていた、必要な設定をし忘れていたなど、意外に単純な原因である場合も多いのです。

#### ◇操作をキャンセルしてみる

たとえばソフトを使っていて障害が起きたとき、「元に戻す」「取り消し」「キャンセル」などの機能があったら、 それを使ってみてください。

#### ◇Windowsをいったん終了してみる

いったんWindowsを終了して、もう一度電源を入れなおしただけで問題が解決する場合があります。

#### 2 当てはまるトラブル事例がないか、マニュアルで探してみる

◇『ユーザーズマニュアル』 第4章の 「トラブル解決 Q&A」

- ◇使用中のソフトや周辺機器のマニュアル
- ◇Windowsの「ヘルプとサポート」

#### 3 インターネットでトラブル事例を探してみる

◇NECのパーソナル商品総合情報サイト「121 ware.com」

http://121ware.com/support/

#### ◇マイクロソフトサポート技術情報

Windows 7に関する問題の解決策や修正プログラムが公開されています。 http://support.microsoft.com/fixit

◇ ソフトや周辺機器の開発元のホームページ お使いのソフトや周辺機器のメーカーのホームページでも、Q&A情報が提供されている場合があります。

#### それでも駄目なら、サポート窓口に電話する

どうしても解決できないときは、サポート窓口に問い合わせてみましょう。トラブルの原因がソフトや周辺機器にあるようならば、それぞれの開発元に問い合わせます。NECサポート窓口(121コンタクトセンター)については、「NECのサポート窓口に電話する」(p.39)をご覧ください。

## トラブルの事例

ここではパソコンの電源が入らなかったり、異臭 や異常な音がしたりといった場合の緊急の対処 法を記載しています。より詳しい情報やそのほか のトラブルに関しては、次のマニュアルなどを参 照してください。

#### ●次のホームページからダウンロードできる 「ユーザーズマニュアル」の第4章「トラブル解 決 Q&A」

(http://121ware.com/e-manual/m/nx/lg/201109/ pdf/um/v1/mst/853\_811064\_131\_a.pdf)

●使用中のソフトや周辺機器のマニュアル

#### ●参照

NECサポート窓口(121コンタクトセンター) のお問い合わせ先

▶「サービス&サポートのご案内」の「NECの サポート窓口に電話する」(p.39)

#### パソコンがおかしいとき

#### ●パソコンから煙や異臭、異常な音がする。手で 触れないほど熱い。パソコンやケーブル類に目 に見える異常が生じた

すぐに電源を切って、電源コードのプラグをコンセントから抜き、バッテリパックを取り外して、NECサポート窓口(121コンタクトセンター)にお問い合わせください。電源が切れないときは、パソコン本体の電源スイッチを4秒以上押し続けてください。

#### ●パソコンが熱をもっている

パソコンの起動時や多くの処理を同時におこ なっているときには、内部温度が上がることがあ りますが、故障ではありません。

あまりにもパソコンが熱いときは、NECサポート 窓口(121コンタクトセンター)へお問い合わせ ください。

#### 電源について

●電源スイッチを押しても電源が入らない

電源コードのプラグをコンセントから抜き、バッ テリパックを取り外し、そのまま90秒以上放置 した後、バッテリパックを取り付けて電源コード を正しく接続しなおします。パソコン本体の電 源スイッチを押して、電源を入れてください。こ の操作をおこなってもパソコンの電源が入らな い場合は、パソコン本体の故障が考えられます。 NECサポート窓口(121コンタクトセンター)に お問い合わせください。

#### ●ディスプレイに何も表示されない

次の対処方法をお試しください。

- ・キーボードのキー(【Shift】など)を押すか液晶
   ディスプレイ(タッチパネル)に触れてみてく
   ださい。
- パソコン本体の電源スイッチを押してください。画面が表示されるときは、電源が切れていたか、パソコン本体の省電力機能が働いて省電力状態になっていたものと考えられます。
- 外部ディスプレイを接続し、画面の出力先を外部ディスプレイに設定しているときは、パソコンの液晶ディスプレイには画面が表示されません。キーボードの【学】を押したまま【P】を押して出力先を変更してください。また、いったんパソコンの電源を切り、接続している外部ディスプレイを外してから起動すると、画面の出力先は自動的にパソコン本体の液晶ディスプレイに変更されます。接続している外部ディスプレイとの接続や電源が入っていることも、あわせて確認してください。
- ・休止状態のときに周辺機器を接続したり、接続されていた周辺機器を取り外したりすると、
   Windowsが起動しなくなることがあります。
   その場合は、周辺機器の接続をもとの状態に戻して電源スイッチを押してください。

## BIOSセットアップメニューや Windows拡張オプションメニューを 操作するときに、キーボードが接続されていない

この場合、次のボタンを使うことでBIOSセット アップメニューやWindows拡張オプションメ ニューを操作できます。

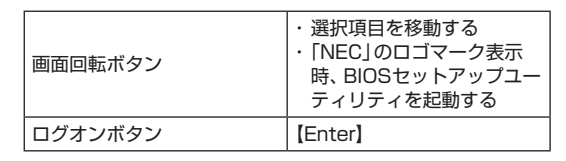

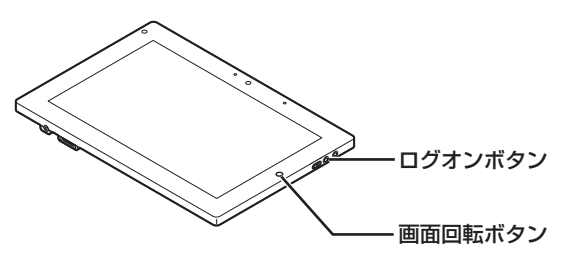

#### パソコンの電源を入れると、NECロゴが 表示された後、画面がまっくらになる

次の手順を見て、パソコンをセーフモード(トラブ ル修復用の起動状態)で起動してみてください。

#### ●パソコン本体の電源を切る

#### ロパソコン本体の電源を入れる

④「NEC」のロゴマークが表示されたら、【F8】を 何度か押す

【F8】が動作しない場合は、「再セットアップの前に」(p.30)をご覧になり、設定を変更してください。

#### **④**「詳細ブート オプション」が表示されたら、 【↑】【↓】を使って「セーフ モード」を選び、 [Enter]を押す

ログオンパスワードを設定している場合は、パス ワードの入力画面が表示されます。パスワードを 入力してください。

ユーザーを複数設定している場合は、ユーザー選 択の画面が表示されます。自分のユーザーアカウ ントを選んでください。

これで、パソコンをセーフモードで起動すること ができました。パソコンを再起動して問題がなけ れば、もとの状態に戻ります。「詳細ブート オプ ション」が表示されず、パソコンが通常のように 起動してしまったときは、いったん電源を切り、 手順2からやりなおしてください。

## パソコンの使用環境を変更したら、 Windowsが起動しない

- ・使用環境を変更前に戻してください。
- BIOS(バイオス)セットアップユーティリティ でパソコンの使用環境を変更した場合は、次の 手順を見てシステムの設定をご購入時に戻し てください。
- ●市販の周辺機器や拡張ボードを取り付けているときは、取り外して、ご購入時の状態に戻す

#### 

#### ④キーボードの【F9】を押す

セットアップ確認の画面が表示されます。

●表示された画面で「Yes」を選んで【Enter】を 押す

#### ⑤[F10]を押す

セットアップ確認の画面が表示されます。

#### ⑦表示された画面で「Yes」を選んで【Enter】を 押す

システムの設定が保存されて、自動的に再起動 します。

#### パスワードについて

## ●「ユーザー名またはパスワードが正しくありません。」と表示される

【Caps Lock】や【Num Lock】の状態がパスワード設定時と異なっていると、パスワードが正しく入力できない場合があります。これらのキーをパスワードを設定したときと同じ状態にしてからパスワードを入力しなおしてください。

#### ● Windowsのパスワードを忘れてしまった

もし、そのユーザーのパスワードを設定したとき に「ヒント」を設定していれば、パスワードを入れ 間違った後にその「ヒント」が表示されます。これ を手がかりにパスワードを思い出してください。 どうしても思い出せない場合は、パスワードを設 定しなおす必要があります。「マルチユーザー機 能」でこのパソコンにほかのユーザー名を登録し てあれば、そのユーザー名でログオンして、「コ ントロール パネル」の「ユーザー アカウントの追 加または削除」で、パスワードを忘れてしまった ユーザーのパスワードを設定しなおしてくださ い。詳しくは「スタート」-「ヘルプとサポート」を ご覧ください。

## 

- ・ほかのユーザー名でログオンしてパスワード
   を設定しなおすと、そのユーザー向けに保存されていた個人証明書や、Webサイトまたはネットワークリソース用のパスワードもすべて失われます。
- ・「標準ユーザー」として登録されたユーザー名 でログオンした場合、上記のパスワードの設定 操作はできません。
- ・どうしてもパスワードを思い出せない場合は、 パスワードをリセットする必要があります。リ セットするには、あらかじめ「パスワード リ セット ディスク」を作成しておく必要があり ます。詳しくは「スタート」-「ヘルプとサポー ト」をご覧ください。

#### BIOS(バイオス)セットアップユー ティリティで設定したパスワードを忘 れてしまった

BIOSセットアップユーティリティで設定したパ スワードを忘れてしまった場合は、BIOSセット アップユーティリティを起動できません。NECサ ポート窓口(121コンタクトセンター)にご相談 ください。

## サービス&サポートのご案内

## 目的別問い合わせ先一覧

サービス利用に条件があるものや有料のものが含まれます。各ページで詳細をご確認ください。

| お問い合わせ内容                                                       | 電話番号                                                |             | 受付時間                         | 詳細説明 |
|----------------------------------------------------------------|-----------------------------------------------------|-------------|------------------------------|------|
| NEC製パソコン/周辺機器に<br>関する使い方のご相談 <sup>*</sup>                      | 121コンタクト<br>センター                                    | 使い方相談*      | 9:00~19:00                   | p.39 |
| 修理や故障のご相談                                                      | 0120-977-121<br>携帯電話·PHS·<br>IP電話など<br>03.6670.6000 | 故障診断·修理受付   | 9:00~21:00                   |      |
| 窓口のご案内や<br>購入前のご相談                                             | <ul> <li>(通話料お客様負担)</li> <li>音声ガイダンスに</li> </ul>    | 窓口案内·購入相談   | 9:00~17:00                   | p.40 |
| NEC製パソコンのリサイクル<br>や廃棄に関するご相談                                   | 従って 窓口番号を<br>選択してください。                              | 回収・リサイクル    | 9:00~17:00<br>(土日祝·弊社休業日を除く) |      |
| NEC製パソコン/周辺機器<br>の使い方のご相談                                      | PCプレミアムセンタ                                          | PCプレミアムセンター |                              |      |
| 他社製周辺機器/ソフトウェア<br>の使い方のご相談                                     | 0120-911-160<br> <br> 携帯電話·PHS·IP電                  | 副話など        | 9:00~22:00                   | p.40 |
| パソコンの活用に関する<br>ご相談                                             | 03-6670-6200(通話料お客様負担)                              |             |                              |      |
| 訪問サポート「パソコン全国<br>出張サービス」に関するお問<br>い合わせ、お申し込み                   | パソコン全国出張サービス<br>0120-993-121                        |             | 10:00~20:00                  | p.43 |
| NEC Directでのご購入に<br>関するお問い合わせ                                  | NEC Directコールセンター<br>0120-944-500                   |             | 9:00~18:00<br>(ゴールデンウィーク・年末  |      |
| 延長保証サービスのご購入、<br>お問い合わせ                                        | 携帯電話・PHS・IP電話など<br>03-6670-6670(通話料お客様負担)           |             | 年始・NEC Direct指定休日<br>を除く)    | p.45 |
| 電話とリモートサポートの<br>サービス [BIGLOBEお助け<br>サポート] に関するお問い合<br>わせ、お申し込み | BIGLOBE電話で入会センター<br>0120-985-177                    |             | 9:00~21:00                   | p.46 |
| お客様登録に関する<br>お問い合わせ                                            | 121ware登録センター<br>0120-469-121                       |             | 9:00~17:00<br>(土日祝・弊社休業日を除く) | p.37 |

※使い方相談のご利用には、お客様登録が必要です。お客様登録の方法についてはp.36をご覧ください。

- ・システムメンテナンスのため、サービスを休止させていただく場合があります。
- ・記載されたサービス内容は予告なしに変更することがあります。最新の情報については、NECパーソナル 商品総合情報サイト「121ware.com」(http://121ware.com/)をご覧ください。

## お客様登録のお願い

「お客様登録」とは、お名前、電話番号、パソコンの型番、製造番号、購入年月日などの情報を、 121wareに登録することです。121wareでは 「お客様登録」することで、さまざまなメリットを 提供しています。

### 登録のメリット

#### 1 登録料・会費無料

登録料や会費は無料です。 法人のお客様としてご使用の場合も、登 録をおすすめします。

#### 2 電話での「使い方相談」\*

無料で1年間、使い方の相談ができます。 NECサポート窓口(121コンタクトセン ター)からお電話をさしあげる「電話サ ポート予約サービス」も利用可能になり ます。 NECサポートサイト(121ware.com)の

次のURLから予約ができます。

(http://121ware.com/support/ reserve-tel/)

※ 使い方相談のご利用には、お客様登録が必 要です。

#### 3 あなただけのマイページ

マイページは、あなた専用のページです。 登録した商品を元に、あなたのパソコン に合ったサポートやサービスに関する情 報が表示されます。

4 NEC Directの優待サービス&ポイント もGet

NEC Directの優待サービスでお買い物。 ポイントももらえます。 NEC商品を登録されているお客様は、 NEC Directの優待サービスが受けられ ます。

#### その他の特典

#### 買い取り

買い取りサービスにインターネットより簡 単に申し込めます。

#### 修理

インターネットで修理を申し込むと、修 理料金が割引されます。

#### メールニュース

商品広告・活用提案・サポート・キャンペーン などの情報をお届けします。

※サービス内容などは予告なしに変更される場合が あります。

## **御参考**

パソコン本体以外の商品/NEC Refreshed PC (再生パソコン)の「使い方相談」の無料期間は、各 商品の保証書に記載の保証期間となります。

### お客様登録をする

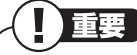

- ・次の手順をおこなうにはインターネット接続 環境が必要です。
- ・すでにご登録済みのお客様や121wareお客様 登録番号をお持ちのかたは、新規登録をする必 要はありません。「マイページ」上部の「ご購入 商品を登録してください 保有商品の追加登録 はこちらから」をクリックし、必要事項を記入 してください。

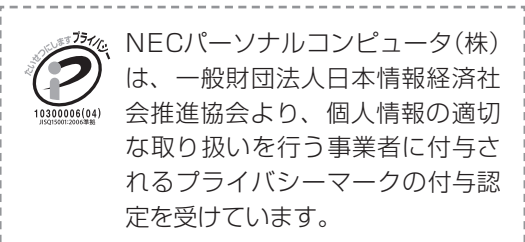

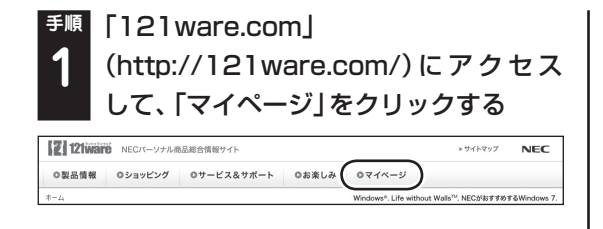

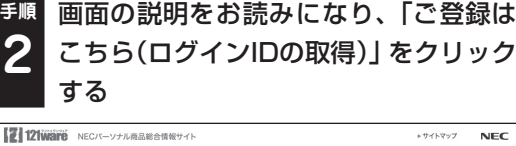

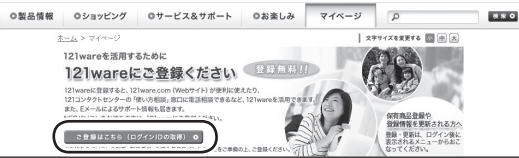

「ログインID」で、NECが提供するインターネットのサポートサイト「121ware」および「NEC Direct(NECショッピングサイト)」をご利用いただけます。

「ご希望ID」や「パスワード」などの必要
 事項を入力し規約を確認後、
 をクリックしてから、「次に進む」をクリックする

重要

の参考

お使いのパソコンの型番、製造番号、ご購入年 月日、お電話番号など必要事項をすべて記入し てください。 ※Eメールによるサポート情報が必要なかたは、

Eメールアドレスを入力してください。

## 郵 必要に応じてお客様の情報を入力し、 4 「OK」をクリックする

画面左上に表示された「121wareお客様登録番 号」を下の欄にメモしてください。

121wareお客様登録番号(10桁の数字)

<sup>手順</sup>内容を確認し、「OK」をクリックする

## 5

ご購入いただいた商品の「型番」や「製造番号」、 「購入年月日」を下の欄にメモしてください。

型 番

製造番号

購入年月日

登録が完了したら、121wareがEメールで登録 完了通知をお送りいたします。

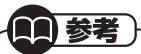

登録情報の追加・変更はマイページ(http:// 121ware.com/my/)でおこなえます。

## お客様登録に関するお問い合わせ先

「121ware(ワントゥワンウェア)登録センター」 電話: 5 0120-469-121(携帯電話・PHSで もご利用になれます) 受付時間:9:00 ~ 17:00(土・日・祝日、および 弊社休業日を除く)

※システムメンテナンスのため、サービスを休止 させていただく場合があります。

サービス内容などは予告なしに変更すること があります。最新の情報については、NECパー ソナル商品総合情報サイト121ware(http:// 121ware.com/)をご覧ください。

## NECパーソナル商品総合情報サイト 「121 ware.com」

NECの「121ware.com」(http://121ware.com/)は、あなたのパソコンライフに合わせたサービスを ご提供するホームページです。

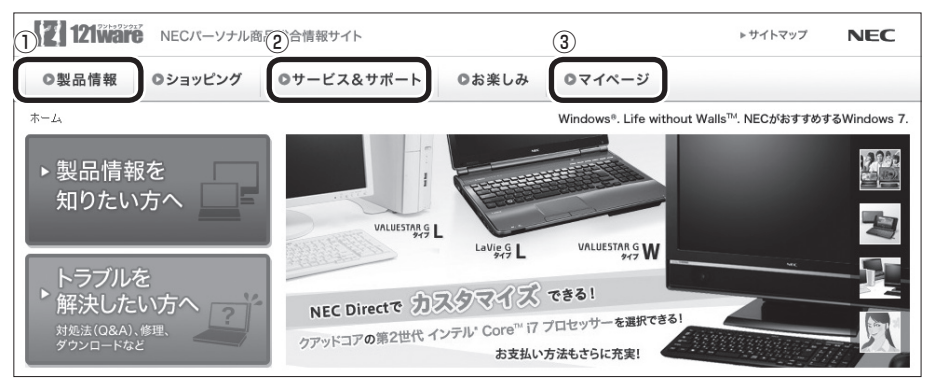

※121ware.comの内容は予告なく変更される場合があります。

#### ①製品情報

NECの最新パソコンの商品情報はもちろん、周辺機器やソフトウェア、ブロードバンドルータなどもご紹介しています。商品のラインアップやスペック、NECパソコンだからできる楽しみ方や、安心機能のご紹介まで、パソコンご購入の際に役立つ情報が満載です。

#### ②サービス&サポート

快適なパソコンライフを送るための、さまざまなサービス&サポート情報をご提供しています。お使いの パソコンに関する各種情報や使い方の情報が欲しいとき、トラブル予防・解決方法を知りたいときなどに ご活用ください。

#### ③マイページ

マイページはお客様の専用ページです。お客様のパソコンに合った、サポートプログラムやQ&Aなどの サポート情報や、キャンペーン情報などのお得な情報をご提供しています。

## NECのサポート窓口に電話する

## 121コンタクトセンター

#### 使い方相談

NEC製のパソコンや周辺機器、ソフトウェアの使い方や技術的なご質問・ご相談にお答えします。

使い方相談のご利用には、お客様登録(お名前、 電話番号、パソコンの型番、製造番号、購入年 月日の登録)が必要です。お客様登録の方法は p.36をご覧ください。なお、登録されていない 場合は、NEC PCプレミアムセンターにて有料 で対応いたします。

(1)参考)

購入直後でインターネットにつながらずに、お 客様登録ができないかたのために、未登録でも 1ヵ月間限定の使い方の相談ができるサービス を実施しております。 121コンタクトセンターへ電話し、音声ガイダ ンスにしたがって操作してください。 なお、本サービスのご利用には、お客様の発信 者番号通知が必要になります。

### 121コンタクトセンター [題 0120-977-121

年中無休9:00~19:00 音声ガイダンスにしたがって操作してください。 携帯電話やPHS、もしくはIP電話など、フ リーコールをご利用いただけないお客様は 03-6670-6000(通話料お客様負担)へ ※電話番号をよくお確かめの上おかけください。 ※システムメンテナンスのため、サービスを休止させ ていただく場合があります。 ※記載された価格・サービス内容などは予告なしに 変更することがあります。最新の情報については、 NECパーソナル商品総合情報サイト「121ware. com」(http://121ware.com/121cc/)をご覧く ださい。

#### パソコンを購入して1年以内は無料

#### パソコンを購入して2年目以降は有料

1つのお問い合わせにつき2,000円(税込)でご 利用いただけます。お問い合わせの際は、クレ ジットカードが必要です。なお、デビットカード 機能が付加されたクレジットカードはご利用に なれません。

※お問い合わせの内容によっては無料で対応いたします。

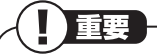

- ・パソコン本体以外の商品/NEC Refreshed PC (再生パソコン)の「使い方相談」の無料期間は、各 商品の保証書に記載の保証期間となります。
- ・インターネットで都合のよい日時をご指定いた だき、121コンタクトセンターからお電話を差 し上げる「電話サポート予約サービス」
   (http://121ware.com/support/reservetel/)もご利用いただけます。

#### 電話サポート予約サービス

お客様のご都合のよい日時をインターネットで 予約いただく事で、ご指定の日時に121コンタク トセンターからお電話を差し上げるサービスで す。予約状況により、お客様のご都合のよい日時 に予約できない場合があります。

詳しくは、(http://121ware.com/support/ reserve-tel/)をご覧ください。

### リモートサポート

お客様のパソコンとサポートスタッフのパソコ ンをインターネットを使って接続し、お客様のパ ソコンの画面を一緒に確認しながら、トラブルを 解決したり使い方をご案内するサービスです。ご 利用には、電話サポート予約サービスでの予約が 必要です。

詳しくは、(http://121ware.com/navigate/ support/premium/remote-support/)をご覧 ください。

# 各種サービス 121コンタクトセンター ① 120-977-121

音声ガイダンスにしたがって、窓口番号を選択し てください。

携帯電話やPHS、もしくはIP電話など、フ リーコールをご利用いただけないお客様は 03-6670-6000(通話料お客様負担)へ

※電話番号をよくお確かめの上おかけください。
※システムメンテナンスのため、サービスを休止させていただく場合があります。

※記載された価格・サービス内容などは予告なしに 変更することがあります。最新の情報については、 NECパーソナル商品総合情報サイト「121ware. com」(http://121ware.com/121cc/)をご覧く ださい。

#### ● 故障診断·修理受付

受付時間:9:00~21:00

対応員につながるまでの時間を利用して、自動応 答で問診をおこない、問題解決策をご案内しま す。音声ガイダンスにしたがって、症状選択や確 認事項にお答えいただきながらお進みください。

#### ●購入相談

新しいパソコンや周辺機器のご購入についてご 相談いただけます。 受付時間:9:00 ~17:00

#### ●回収・リサイクル窓口

不要になったNEC製パソコンの回収・リサイクル に関する問い合わせ窓口です。 受付時間:9:00~17:00(土・日・祝日、およ び弊社休業日を除く)

#### NEC PCプレミアムセンターのサービス

#### NEC PCプレミアム電話相談サービス

「NEC PCプレミアム」とは、「使い方相談」と比べて"より幅広い時間帯"で、他社製ソフトウェアや周辺機器など"より幅広い範囲"のご相談をお受けするサポートサービスです。

「デジタルカメラとパソコンの接続方法がわから ない」、「電車の乗り換え案内をインターネットで 調べたい」といった、パソコンの活用に関しても ご相談いただけます。

#### ●問い合わせ先

[○] 0120-911-160
 年中無休9:00 ~ 22:00
 携帯電話やPHS、もしくはIP電話など、フ
 リーコールをご利用いただけないお客様は
 03-6670-6200(通話料お客様負担)へ

#### ●相談内容

- ・NEC製パソコンの使い方
- ・NEC製周辺機器・NEC製ソフトの使い方
- ・他社製周辺機器・他社製ソフトの使い方に関す る問題解決のご支援 \*NEC製パソコンにてご利用いただいている場合のみ

※問題解決を保証するものではありません

・パソコンの活用に関するもの
 ※問題解決を保証するものではありません

必要に応じて、リモートサポートを使用して、画 面共有/代行操作をおこないます。

#### ●料金

3,000円/1インシデント(税込)

- ※インシデントについて お問い合わせいただいた内容を最小単位に分解し、そ の単位に対して回答の提示を完了したものを1イン シデントとします。お問い合わせが1回であっても、 複数の回答提示になった場合は回答数分の料金がか かります。
- ※問い合わせの最初に、クレジットカード番号と有効期限の入力が必要です。
- ※デビットカード機能が付加されたクレジットカード はご利用になれません。

#### 

電話相談サービスチケットを事前に購入して、 ご相談いただくサービスもご提供しています。 詳しくは、(http://121ware.com/premcc/) をご覧ください。

## 電話サポートを上手に使うコッ

#### ①事前に質問内容を整理する

このパソコンには「PC修理チェックシート」が添 付されています。

パソコンの機種やトラブルの内容、直前に何をしていたか、などを「PC修理チェックシート」に書き留めておくと、技術スタッフとスムーズにやりとりできます。

## 

・「PC修理チェックシート」は、121wareサイト((http://121ware.com/support/repair/)→サービスのご案内→3.修理を申し込む)でも入手できます。

・修理約款をご一読ください。修理約款はPC修 理チェックシートの末尾に記載されています。

#### ②パソコンのそばから電話する

技術スタッフが電話で誘導して操作してもらう ことが多いので、できれば、パソコンを操作でき る場所から電話してください。

#### ③マニュアルを手元に置く

このパソコンや周辺機器、ソフトなどのマニュア ル(取扱説明書)を手元に集めてから電話していた だくと、技術スタッフとのやりとりに役立ちます。

### 気持ちよくやりとりするために

#### ●落ち着いて受け答えする

最初にお名前や「121 wareお客様登録番号」、電 話番号、使用機種などをお聞きします。その後で、 問い合わせをお聞きします。落ち着いて順番にお 話しください。

#### ●自分のパソコン習熟度を伝える

技術スタッフがサポートするのにとても参考に なります。パソコンを始めたばかり、3年くらい の経験がある、会社で伝票入力ならやったことが ある、など、はじめに伝えていただくと時間を節 約できます。 ●トラブルの説明は根気よく、正確に 「PC修理チェックシート」に書き込んだ内容を読 み上げてください。

#### ●原因を決めつけたり、故障と決めつけずに技術 スタッフの話を聞く

故障だと思っていても、ちょっとした操作の間違いであることが意外に多いものです。落ち着いて 技術スタッフの指示にしたがってください。

## 修理を申し込む

#### 121 ware.comでチェックする

#### - パソコンの状態を確認する

マニュアルやホームページで調べてもトラブル が解決しないときは、修理を申し込む前に、「ト ラブル・故障診断ナビ」(http://121ware.com/ support/repair/)でパソコンの状態を確認しま しょう。

「トラブル内容の選択」からパソコンの症状を選び、表示された問診に答えることで、パソコンの トラブルの原因を探ります。もし故障と診断され たときは、表示された「問診結果コード」を控え て、そのまま修理をお申し込みください。

※修理お申し込みの際には、修理約款をお読みく ださい。

#### 修理を申し込む

#### ●ご購入後、2年目以降のかた

ホームページから修理をお申し込みください。 ホームページで修理を申し込むと、修理価格が 2,000円割引となります。

「トラブル・故障診断ナビ」で問診後、そのまま修 理をお申し込みください。

「NECあんしんサービス便」がご利用いただけます。

#### ●ご購入後、1年未満のかた

121コンタクトセンターへ修理をお申し込みく ださい。

ご指定の日時に121コンタクトセンターからお 電話を差し上げる「電話サポート予約サービス」 もご用意しています。ホームページの「電話サ ポート予約」をクリックして、ご希望の日時をご 指定ください。

### インターネットが使えないときは

添付の「PC修理チェックシート」に必要事項を記 入後、121コンタクトセンターの修理受付(p.40) にお電話ください。修理が必要となったときは、そ のまま修理をお申し込みください。「NECあんしん サービス便」がご利用いただけます。

パソコン引渡しまでに、データのバックアップや 周辺機器の取り外しなど、引渡しの準備をお願い いたします。

(上)重要 修理約款をご一読ください。修理約款はPC修理 チェックシートの末尾に記載されています。

## 宅配便引取修理 NECあんしんサービス便

玄関先でパソコンをお預かりし、約1週間でお届け します。梱包作業も配送担当者がおこなうサービ スです(送料無料・梱包料無料)。NECサービスセン ターで集中修理をおこなっているから安心です。

#### ( ] 重要

- ・修理の内容によっては1週間以上の日数を要す る場合があります。
- ・修理代金は、お届け時に代金引換でお支払い 願います(一部離島を除く)。
- ・必ず修理約款にご同意の上、修理をお申し込み ください。
- ・ケーブルの取り外しや設置、故障品の玄関まで の移動は、お客様ご自身でおこなっていただき ます(ただし、当社指定の32型以上のディスプ レイー体型大型パソコンの移動のみ宅配業者 がおこないます)。
- ・故障交換した部品はお返ししません。

パソコンやデジタルカメラのデータを誤って 消去してしまったり、SSDが破損してしまっ ても、まだ諦めないでください。AOSテクノ ロジーズ株式会社との提携による「データ復旧 サービス」(有料)をご活用ください。 (http://121ware.com/navigate/support/ restoration/)

## 訪問サポート (パソコン全国出張サービス)

トラブル発生時に、お電話一本で専門スタッフが ご自宅までお伺いします。

### パソコン全国出張サービス

●お申し込み

#### 0000120-993-121 年中無休10:00~20:00

#### ●サポートメニューについて

 パソコンの初期設定、周辺機器の接続設定の 場合

各種サポートメニュー料金 + 訪問基本料金 5,500円(税込)

・サポートメニュー

| インターネット<br>接続設定       | 5,000円(税込)  |
|-----------------------|-------------|
| 周辺機器設定                | 3,300円(税込)  |
| これで安心!<br>無線LAN初めてコース | 15,000円(税込) |

このほかにもさまざまなサポートメニューを ご用意しております。

詳しくは、以下のホームページまたは電話にて ご確認をお願いします。

http://121ware.com/support/zenkoku/

② トラブル診断の場合

8,400円(訪問基本料金を含む)

トラブル発生時、電話窓口ではうまく説明でき ない、とにかく訪問してみてほしいという場合 に、サポートスタッフがお伺いして、トラブル 原因の究明と簡単な修正作業までをおこない ます。

※パソコンの症状により、別途追加メニューが 必要な場合がございます。

重重

- ・出張のみのサポートです。
- ・一部地域、離島におきましては、別途料金が 発生する場合がございます。
- ・サポート内容によっては、特別技術料を加算さ せていただく場合があります。
- 「パソコン全国出張サービス」は、NECパーソナ ルコンピュータ(株)がキューアンドエー(株)に 委託して実施しているサポートサービスです。
- ・サービス内容などは予告なしに変更すること があります。
- ・本出張サポートにはハードウェア修理は含ま れません。

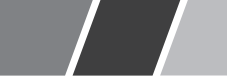

## データや個人情報を守るサービス(バックアップなど)

## データ保護・漏えい対策サービス

パソコンに入っている、お客様の大切なデータや個人情報などのバックアップやセキュリティ対策など、 データ保護に役立つサービスを用意しています。

月額料金制ですので、サービスが不要になった場合は、月次で解約できます(毎月20日までに解約申し込み で、当該月末解約)。ご利用開始月の利用料金は無料です(同一サービスの2度目以降の利用の場合を除く)。

#### ●サービス一覧

| 商品                                                              | 月額料金<br>(税込)    | 内容                                          |
|-----------------------------------------------------------------|-----------------|---------------------------------------------|
| オンライン自動バックアップ                                                   | 525円            | 面倒なバックアップを自動でおこないます。                        |
| データ復旧サービス月額版<br>※単品メニューなし。<br>「オンライン自動バックアップ」<br>サービスのオプションサービス | _               | 万一のデータ消失時にも、安価にデータ復日サービスを受けられます。            |
| 遠隔データ消去サービス                                                     | 315円            | パソコンが盗まれてしまったときの情報漏えい対策<br>です。              |
| マカフィー・サイトアドバイザー ライブ                                             | 210円            | 危険なWebサイトからパソコンを守りましょう。                     |
| マカフィー・セキュリティスイート<br>(セキュリティ対策ソフト)                               | 525円<br>(3ユーザー) | インターネットやメールを安全におこなうには、セキュ<br>リティ対策ソフトが必要です。 |

いくつかのサービスを組み合わせたお得なセットもご用意しております。

サービスの詳しい内容や最新情報、お申し込みについては、こちらをご覧ください。

#### http://121ware.com/support/monthly/

※掲載されたサービス内容、価格などは予告なしに変更することがあります。

## 延長保証サービス

## PC3年間メーカー保証 サービスパック(有料)

通常のメーカー保証(無料)は、修理料金・集配料 金ともに1年間です。購入したら万一に備えて、 メーカー保証の期間を3年間に延長しましょう。 メーカー保証の範囲内の故障<sup>\*\*</sup>であれば、何度でも 引取修理します。引取の際は、指定業者がパソコ ンの梱包作業もおこないます。送料、梱包箱も無 料です。修理受付は121コンタクトセンターへご 連絡ください。

※正常なご使用状態のもとでパソコンが故障した場合 が対象です。天災や取扱いの不注意による破損・損傷 は含みません。使用条件によっては、別途費用が発生 します。

#### ■ 延長保証サービスの購入・お問い合わせ

申し込み期間は、パソコンお買い上げから1年未 満です。延長サービスの申し込みには、お客様登 録と、パソコンに同梱されている保証書<sup>\*</sup>が必要 となります。

※「お買い上げ日」「販売店印」が空欄の場合、「パソコン のご購入日が確認できる書類のコピー(購入店の領収 書、NEC Directの納品書等)」が必要です。

※保証書はなくさないように大事に保管してください。

#### **NEC Direct**

http://www.necdirect.jp/service/warranty/

#### NEC Directコールセンター [1] 0120-944-500

受付時間:9:00~18:00

携帯電話·PHS、もしくはIP電話など、フ リーコールをご利用いただけないお客様は 03-6670-6670(通話料お客様負担)へ

※ゴールデンウィーク・年末年始または、NEC Direct 指定休日は休業させていただきます。

#### ●サービス利用にあたってのご注意

 ご購入前にお手持ちのパソコンが対象機 種となっているか、ご確認ください。NEC Refreshed PC(再生パソコン)は、対象となり ません。

- ・パソコンに同梱する「パーソナルコンピュー タ保証書」記載の購入日(VALUESTAR G/ LaVie Gシリーズの場合は、「納品書」記載の納入 日)より1年未満での注文成立が条件です。
- ・サービスパックのご購入者とご利用者が異な る場合、またはサービスパックをオプション購 入(対象パソコンと別途購入)する場合は、サー ビスパック到着後30日以内に登録申し込み\* をおこなう必要があります。本登録申し込みが ない場合や、延長保証書をなくされたかたは、

サービスを受けられません。

- \*\*登録申込書、パーソナルコンピュータ保証書(コ ピー)(「お買い上げ日」「販売店印」が空欄の場合に は、対象パソコンの購入日が確認できる書類のコ ピー(購入店の領収書、NEC Directで購入された 場合は納品書)の2点または3点)を登録センターに 郵送
- ・正常な状態のパソコンにのみ加入できます。故 障した後からでは加入できません。

パソコンに保存してあったデータを喪失された 場合、復旧にかかる費用の一部を補償する「デー 夕復旧安心サービスパック」もあります。申し 込み期間は、パソコンお買い上げ日から90日以 内です。

詳しくは(http://www.necdirect.jp/service/ data/)をご覧ください。

## 電話とリモートサポートのサービス 「BIGLOBEお助けサポート」

パソコンやインターネットだけでなく、セキュリ ティの設定からゲーム機のネットワーク接続な どの幅広いご相談を電話でお受けするサービス です。他社製のパソコンやソフトウェアも対象と なります。また、必要に応じて、お客様のパソコ ンと専任スタッフのパソコンをインターネット を使って接続し、お客様のパソコンの画面を一緒 に確認しながらトラブル解決のお手伝いや使い 方のご案内をします。

毎月499円でご利用できるとても便利なサービ スです。

#### ●対象

どなたでもご利用になれます。

※BIGLOBE IDをお持ちでないかたは、お申し 込み時にBIGLOBE会員登録が必要です。

#### ●申し込み方法

 ・電話でのお申し込み(BIGLOBE電話で入会 センター)

0120-985-177 9:00~21:00 (年中無休/通話料無料)

※電話番号をよくお確かめの上おかけくだ さい。

- ・WEBからのお申し込み
- http://0962.jp/otasuke/
- ※お申し込み後にご相談窓口の電話番号を お伝えします。

※システムメンテナンスのため、サービスを 休止させていただく場合があります。

#### BIGLOBEお助けサポートの内容

#### ●ご利用時間

受付時間 9:00~21:00 (年中無休/通話 料無料)

#### ●相談内容

 パソコンや、プリンタ、スキャナ、無線LAN などの周辺機器の設定、操作方法 (他社製のパソコンも対象となります)
 インターネットの接続設定や利用方法

- ・Microsoft Office(Word、Excel、 PowerPoint、Outlook)の操作方法
- ・セキュリティやブラウザ、メール、ハガキ作
   成など一般ソフトウェアの設定方法
- ・ゲーム機本体のネットワーク接続設定

#### ●料金

499円/月(税込)

※毎月固定料金ですので安心です。

※お支払い方法は、クレジットカードなど、 BIGLOBE利用料金のお支払い用に設定いた だいた方法となります。

## 

「BIGLOBEお助けサポート」はNECビッグロー ブ株式会社が提供するサポートサービスです。 詳しい内容は(http://0962.jp/otasuke/)を ご確認ください。

※ サービス内容などは予告なしに変更することがあり ます。最新の情報については、次のホームページをご 覧ください。 http://0962.jp/otasuke/

## パソコンのお手入れ

## 準備するもの

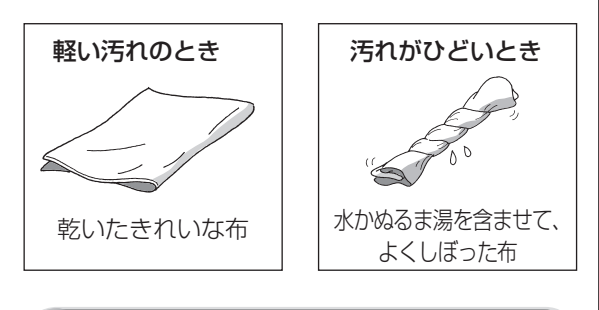

## お手入れをするときのご注意

- ・シンナーやベンジンなど、揮発性の有機溶剤は 使わないでください。これらの有機溶剤を含む 化学ぞうきんも使わないでください。キーボー ドなどを傷め、故障の原因になります。
- ・水かぬるま湯を含ませた布は必ずよくしぼり、 パソコン本体、マルチステーション、キーボー ド、マウスの汚れをふき取る際に水が入らない よう十分注意してください。
- ・水やぬるま湯は、絶対にパソコン本体やキー ボードに直接かけないでください。故障の原因 になります。
- ・お手入れの前に「パソコンの電源を切るとき は」(p.15)の手順で電源を切ってください。電 源コードのプラグはコンセントから抜き、バッ テリパックを取り外してください。電源を切ら ずにお手入れを始めると、感電することがあり ます。

## パソコン各部の清掃のしかた

#### ●パソコン本体、マルチステーション

やわらかい布でふいてください。汚れがひどいときは、水かぬるま湯を布に含ませ、よくしぼってから、ふき取ってください。

#### ●液晶ディスプレイ

やわらかい素材の乾いた布でふいてください。化 学ぞうきんやぬらした布は使わないでください。 ディスプレイの画面は傷などが付かないように 軽くふいてください。

#### ●電源コード/ACアダプタ

電源コードのプラグを長期間コンセントに接続 したままにすると、プラグにほこりがたまること があります。定期的にやわらかい布でふいて、清 掃してください。

#### ● キーボード、 マウス

やわらかい布でふいてください。汚れがひどいと きは、水かぬるま湯を布に含ませ、よくしぼって から、ふき取ってください。

#### 

- ・キーボードの清掃には、掃除機を使用しないでください。キートップが外れるおそれがあります。キーのすきまにゴミなどが入ったときは、
   精密機器専用のエアダスターなどで取り除いてください。
- ・キートップを故意に取り外すこともやめてください。キートップをもとに戻せなくなったり、
   キートップやキーボードが破損し、本装置の故障や機能低下の原因となることがあります。

## アフターケアについて

## 保守サービスについて

保守サービスについては、NECサポート窓口(121 コンタクトセンター)にお問い合わせください。

#### (२२) 参照

NECサポート窓口(121コンタクトセンター)に ついて

▶ 「NECのサポート窓口に電話する」(p.39)

#### 保守サービスに依頼するときのご注意

NECサポート窓口(121コンタクトセンター)な どにこのパソコンの修理を依頼する場合は、設定 したパスワードを解除しておいてください。

### 消耗品と有寿命部品について

このパソコンには、消耗品と有寿命部品が含まれ ています。

消耗品は、使用頻度や使用量により消耗の進行が 異なります。お客様ご自身でご購入いただき、交 換していただくものです。本体の保証期間内で あっても有償になります。

有寿命部品は、使用頻度や経過時間、使用環境に よって摩耗、劣化の進行に大きな差が生じ、修理 による再生ができなくなる部品です。本体の保証 期間内であっても部品代は有償になる場合があ ります。詳しくは、NECサポート窓口(121コン タクトセンター)の修理受付窓口にご相談くださ い。安定してご使用いただくためには、定期的な 保守による部品交換が必要になります。特に長期 間連続して使用する場合には、安全などの観点か ら早期の部品交換が必要です。

本製品使用のアルミ電解コンデンサは有寿命部品 です。寿命が尽きた状態で使用し続けますと、電 解液の漏れや枯渇に至り、異臭や発煙の発生する 場合があります。その場合には直ちに使用を中止 し修理を依頼してください(尚、アルミ電解コンデ ンサの交換は保守部品単位になります)。

| 種類        | 該当品または部品<br>(代表例)                                                                                                    |
|-----------|----------------------------------------------------------------------------------------------------|
| 消耗品       | フロッピーディスク<br>CD-ROMディスク<br>DVD-ROMディスク<br>SDメモリーカード、メモリースティック<br>バッテリ、乾電池など                                                              |
| 有寿命<br>部品 | 液晶ディスプレイ<br>SSD、キーボード<br>アルミ電解コンデンサが使用されている<br>ユニット(ディスプレイ、DVD/CDドラ<br>イブ、ハードディスクドライブ/SSD、<br>電源、ACアダプタ、マザーボード、グラ<br>フィックボードに含まれる内蔵基板など) |

※記載部品は代表例です。機種により構成部品が 異なります。

詳しくは、「仕様一覧について」(▲)「ソフト&サ ポートナビゲーター」▶検索番号 93230010 で検索)をご覧ください。

#### 消耗品や有寿命部品に関するご注意

 ・有寿命部品の交換時期の目安は、1日8時間の ご使用で1年365日として約5年です。上記期 間はあくまでも目安であり、上記期間中に故障 しないことや無償修理をお約束するものでは ありません。

また、長時間連続使用などのご使用状態や、温 湿度条件などのご使用環境によっては早期に 部品交換が必要となり、製品の保証期間内で あっても有償となることがあります。

・本製品の補修用性能部品の保有期間は、パソコン本体、オプション製品については製造打切後6年です。

#### 24時間以上の連続使用について

・本製品は24時間連続使用を前提とした設計になっておりません。
 24時間連続稼働した場合、標準保証の対象外となり、製品保証期間内であっても有償修理となります。

## 液晶ディスプレイのドット抜けについて

液晶ディスプレイは、非常に高精度な技術で作 られていますが、画面の一部にドット抜け<sup>\*\*</sup>(ご くわずかな黒い点や、常時点灯する赤、青、緑の 点)が見えることがあります。また、見る角度に よっては、色むらや明るさのむらが見えること があります。これらは、液晶ディスプレイの特性 によるものであり、故障ではありません。交換・ 返品はお受けいたしかねますので、あらかじめご 了承ください。

※一般社団法人 電子情報技術産業協会(JEITA) のガイドラインにしたがい、ドット抜けの割合 を「仕様一覧」に記載しています。

詳しくは、「仕様一覧について」(▲「ソフト&サ ポートナビゲーター」▶検索番号 93230010 で検索)をご覧ください。

ガイドラインの詳細については、以下のホーム ページをご覧ください。

 「パソコン用液晶ディスプレイのドット抜けに 関する定量的表記ガイドライン」

(http://it.jeita.or.jp/perinfo/committee/ pc/0503dot/index.html)

## パソコンの売却、処分、 改造について

パソコンを他人に売却、処分するときの注意事項 を説明します。また、パソコンの改造はおこなわ ないでください。

### このパソコンを売却するには

ご使用済みパソコンの買い取りサービスをおこなっております。

買い取り対象機種や上限価格は、随時変更されま す。サービス内容の詳細や最新情報については、 次のホームページをご覧ください。

(http://121ware.com/support/recyclesel/)

### パソコンを譲渡する際のご注意

パソコンを譲渡する際には次の点に注意してく ださい。

 パソコン内のSSDには個人的に作成した情報 が多く含まれています。第三者に情報が漏れな いように、譲渡の際にはこれらの情報を削除す ることをおすすめします。

☞ 参照 )

このパソコンのSSDのデータを消去する方法に ついて

▶『ユーザーズマニュアル』第3章の「再セット アップディスクを使って再セットアップする」

- ・第三者に譲渡(売却)する製品をお客様登録している場合は、121ware.comのマイページ(http://121ware.com/my/)の保有商品情報で削除してください。
- SSDやメモリーカード上のソフトウェア(OS、 アプリケーションソフトなど)を削除すること なく譲渡すると、ソフトウェアライセンス使用 許諾契約に抵触する場合があります。十分な確 認をおこなってください。

## このパソコンを譲渡するには

#### ■ 譲渡するお客様へ

このパソコンを第三者に譲渡(売却)する場合は、 次の条件を満たす必要があります。

- 1.本体に添付されているすべてのものを譲渡し、 複製物を一切保持しないこと。
- 2 各ソフトウェアに添付されている「ソフトウェ アのご使用条件 | の譲渡、移転に関する条件を 満たすこと。
- 3. 譲渡、移転が認められていないソフトウェア については、削除した後譲渡すること(本体に 添付されている「ソフトウェア使用条件適用一 覧 |をご覧ください)。

#### 譲渡を受けたお客様へ

NECパーソナル商品総合情報サイト「121ware. com l(http://121ware.com/mv/)にアクセス し、登録をお願いします。

#### **金 参照**)

お客様登録の方法について

▶ 「お客様登録のお願い」(p.36)

### このパソコンを廃棄するには

本製品は「資源有効利用促進法」に基 づく回収再資源化対応製品です。PC リサイクルマークが銘板(パソコン リサイクル 本体からバッテリパックを取り外

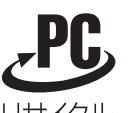

した内部にある型番、製造番号が記載されたラ ベル)に表示されている、またはPCリサイクル マークのシールが貼り付けられている弊社製品 は、弊社が責任を持って回収、再資源化いたしま す。希少資源の再利用のため、不要になったパソ コンのリサイクルにご協力ください。

#### 当該製品をご家庭から排出する場合

弊社規約に基づく回収・再資源化にご協力いただ ける場合は、別途回収再資源化料金をご負担いた だく必要はありません。

詳細については次のサイトや窓口を確認してく ださい。

#### 廃棄時の詳細について

NECパーソナル商品総合情報サイト [12] ware.com (http://121ware.com/support/recvclesel/)

#### 廃棄についてのお問い合わせ

NECサポート窓口(121コンタクトセンター)

**H** 0120-977-121 ※電話番号をよくお確かめになり、おかけください。

携帯電話やPHS、もしくはIP電話など、フリー コールをご利用いただけないお客様は下記電話番 号へおかけください。

#### 03-6670-6000(東京) (通話料金はお客様負担になります)

NECサポート窓口(121コンタクトセンター) の詳しい情報は「サービス&サポートのご案内」 (p.35)をご覧ください。 また、最新の情報については、(http://121ware. com/121cc/)をご覧ください。

#### 当該製品が事業者から排出される場合 (産業廃棄物として廃棄される場合)

当社は資源有効利用促進法に基づき、当社の回 収・リサイクルシステムにしたがって積極的に資 源の有効利用につとめています。廃棄時の詳細に ついては、下記のホームページで紹介している窓 口にお問い合わせください。

(http://www.nec.co.jp/eco/ja/business/ recvcle/it/)

※本文に記載された電話番号や受付時間などは、将来 予告なしに変更することがあります。

## SSD、メモリーカード上のデータ消 去に関するご注意

## 

 ・本内容は「パソコンの廃棄・譲渡時のハード ディスク上のデータ消去に関するご注意」の趣 旨に添った内容で記載しています。詳細は以下 のJEITA(一般社団法人 電子情報技術産業協 会)の文書をご参照ください。
 (http://it.jeita.or.jp/perinfo/committee/ pc/JEITA\_HDDdata100219F.pdf)

お客様が廃棄・譲渡などをおこなう際、SSDおよ びメモリーカード上の重要なデータの流出トラブ ルを回避するために、記録された全データをお客 様の責任において消去することが重要です。デー タを消去するためには、専用ソフトウェアまたは サービス(ともに有償)を利用するか、SSDやメモ リーカードを物理的に破壊して、読めないように します。なお、物理的に破壊する場合、専門技術が 必要になります。また、お客様のけが防止のため、 専門業者へ依頼することを推奨します。 このパソコンでは、再セットアップディスクを作 成して、SSDのデータ消去が可能です。

「データやファイルの削除」、「SSDの初期化 (フォーマット)」、「メモリーカードの初期化 (フォーマット)」、「パソコンの再セットアップ」 などの操作をおこなうと、記録されたデータの 管理情報が変更されるためにWindowsでデータ を探すことはできなくなりますが、SSDやメモ リーカードに記録された内容が完全に消えるわ けではありません。

このため、データ回復用の特殊なソフトウェア を利用すると、SSDやメモリーカードから消去 されたはずのデータを読み取ることが可能な場 合があり、悪意のある人によって予期しない用 途に利用されるおそれがあります。

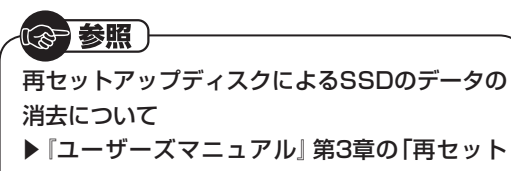

アップディスクを使って再セットアップする」

## パソコンの改造はおこなわない

添付されているマニュアルに記載されている以 外の方法で、このパソコンを改造・修理しないで ください。記載されている以外の方法で改造・修 理された製品は、当社の保証や保守サービスの対 象外になることがあります。

## 仕様一覧

このパソコンの仕様についての詳細は、下記のホームページをご覧ください。

(http://121ware.com/e-manual/m/nx/ac/201109/bios-siyou/v1/mst/1109siyou\_LVT.pdf)

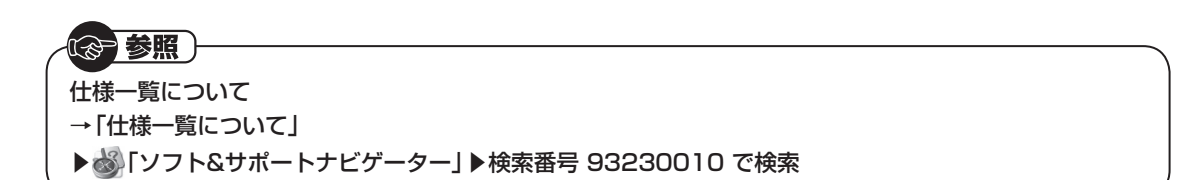

## 本体仕様一覧

#### •LT550/FS

| 型名         |                | LT550/FS                                                    |
|------------|----------------|-------------------------------------------------------------|
| 型番         |                | PC-LT550FS                                                  |
| CPU        |                | インテル® Atom™ プロセッサー Z670※1                                   |
| メインメモリ※3※4 | 標準容量/最大容量      | 2GB(DDR2 SDRAM/オンボード 2GB、 PC2-6400対応) / 2GB ※ 2             |
| ドライブ       | DVD/CDドライブ(詳細  | ー【添付のマルチステーションに [DVDスーパーマルチドライブ [DVD-R/+R 2層書込み] 」搭載】       |
|            | は別表(p.53)をご覧くだ |                                                             |
|            | さい)            |                                                             |
| 通信機能       | ワイヤレスLAN       | 11nテクノロジー対応ワイヤレスLAN本体内蔵(IEEE802.11b/g/n準拠)                  |
|            | Bluetooth®     | Bluetooth® テクノロジー本体内蔵(Ver.2.1+EDR準拠 Class 1)※5              |
| 外形寸法       | 本体(突起部除く)      | 263(W)×183(D)×15.8(H)mm(単体)                                 |
| 質量         | 本体(標準バッテリパック   | 約729g                                                       |
|            | 含む)※9          |                                                             |
| 電源※6※7     |                | リチウムイオンバッテリ(DC11.1V、Typ.3160mAh※8)またはACアダプタ(AC100~240V±10%、 |
|            |                | 50/60Hz)                                                    |
| 消費電力       | 最大             | 約40W                                                        |

上記の内容は本体のハードウェアの仕様であり、オペレーティングシステム、アブリケーションによっては、上記のハードウェアの機能をサポートしていない場 合があります。

- ※ 1: インテル<sup>®</sup> バーチャライゼーション・テクノロジーには対応していません。
- ※ 2: メモリの交換、増設はできません。シングルチャネル動作になります。
- ※ 3: グラフィックスメモリは、メインメモリを使用します。
- ※ 4: 実際にOSが使用可能な領域は一部制限されます。
- ※ 5: Bluetooth<sup>®</sup>機能はすべてのBluetooth<sup>®</sup>機器に対して動作を保証するものではありません。動作環境と接続の可否をご確認願います。Bluetooth<sup>®</sup> V1.0B仕様以前のBluetooth<sup>®</sup>機器とは互換性がありません。通信速度:最大2.1Mbps。通信距離:約10m(10m以内でもデータ通信タイミングを必 要とする音楽データ通信等は音飛びが発生する場合があります)。通信速度はBluetooth<sup>®</sup> V2.1+EDR対応機器同士の規格による速度(理論値)であり、 実効速度とは異なります。また、周囲の電波環境、障害物、設置環境、アプリケーションソフトウェア、OSなどによって通信速度、通信距離に影響を及 ぼす場合があります。
- ※ 6: パソコン本体のバッテリなど各種電池は消耗品です。
- ※ 7: 標準添付されている電源コードはAC100V用(日本仕様)です。
- ※ 8: 公称容量(実使用上でのバッテリパックの容量)を示します。
- ※ 9: 主な付属品を含みません。

## DVD/CDドライブ仕様一覧

|         | ドライブ※1       | DVDスーパーマルチドライブ(DVD-RAM/R/RW   |
|---------|--------------|-------------------------------|
|         |              | with DVD+R/RW)(バッファアンダーランエラー防 |
|         |              | 止機能付き)[DVD-R/+R 2層書込み]        |
| 読出し     | CD-ROM%2     | 最大24倍速                        |
|         | CD-R         | 最大24倍速                        |
|         | CD-RW        | 最大24倍速                        |
|         | DVD-ROM      | 最大8倍速                         |
|         | DVD-R        | 最大8倍速                         |
|         | DVD+R        | 最大8倍速                         |
|         | DVD-RW       | 最大8倍速                         |
|         | DVD+RW       | 最大8倍速                         |
|         | DVD-RAM%8    | 最大5倍速                         |
|         | DVD-R (2層)※5 | 最大8倍速                         |
|         | DVD+R (2層)   | 最大8倍速                         |
| 書込み/書換え | CD-R         | 最大24倍速                        |
|         | CD-RW%3      | 最大10倍速                        |
|         | DVD-R%4      | 最大8倍速                         |
|         | DVD+R        | 最大8倍速                         |
|         | DVD-RW%7     | 最大6倍速                         |
|         | DVD+RW       | 最大8倍速                         |
|         | DVD-RAM%8    | 最大5倍速※9                       |
|         | DVD-R (2層)※6 | 最大6倍速                         |
|         | DVD+R (2層)   | 最大6倍速                         |

※ 1: 使用するディスクによっては、一部の書込み/読出し速度に対応していない場合があります。

※ 2: Super Audio CDは、ハイブリッドのCD Layerのみ読出し可能です。

※ 3: Ultra Speed CD-RWディスクはご使用になれません。

※ 4: DVD-Rは、DVD-R for General Ver.2.0/2.1に準拠したディスクの書込みに対応しています。

※ 5: 追記モードで記録されたDVD-R(2層)ディスクの読出しはサポートしておりません。

※ 6: DVD-R(2層)書込みは、DVD-R for DL Ver.3.0に準拠したディスクの書込みに対応しています。ただし、追記は未対応です。

※ 7: DVD-RWは、DVD-RW Ver.1.1/1.2に準拠したディスクの書換えに対応しています。

※ 8: DVD-RAM Ver.2.0/2.1/2.2 (片面4.7GB)に準拠したディスクに対応しています。また、カートリッジ式のディスクは使用できませんので、カートリッジなし、あるいはディスク取り出し可能なカートリッジ式でディスクを取り出してご利用ください。DVD-RAM Ver.1 (片面2.6GB)の読出し/書換えはサポートしておりません。

※ 9: DVD-RAM12倍速ディスクの書込みはサポートしておりません。

## MEMO

NECパーソナルコンピュータ株式会社 〒141-0032 東京都品川区大崎一丁目11-1(ゲートシティ大崎ウエストタワー)

初版 2011年10月 Printed in China